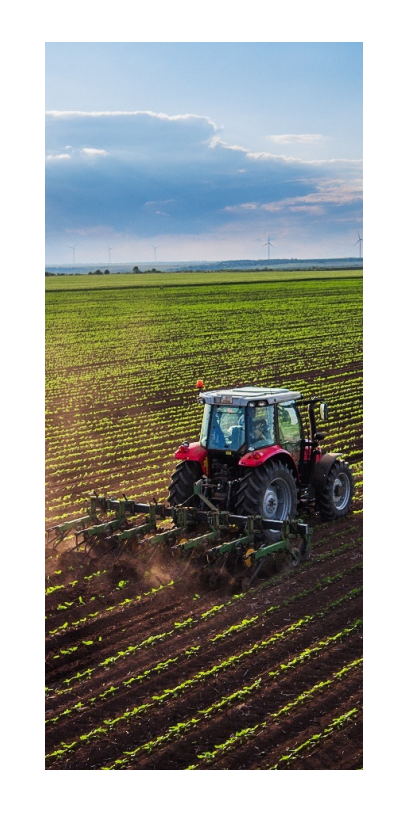

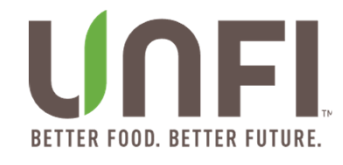

## eNewItem Revised Workflow

Supplier

Wholesale Business Applications

August 2021

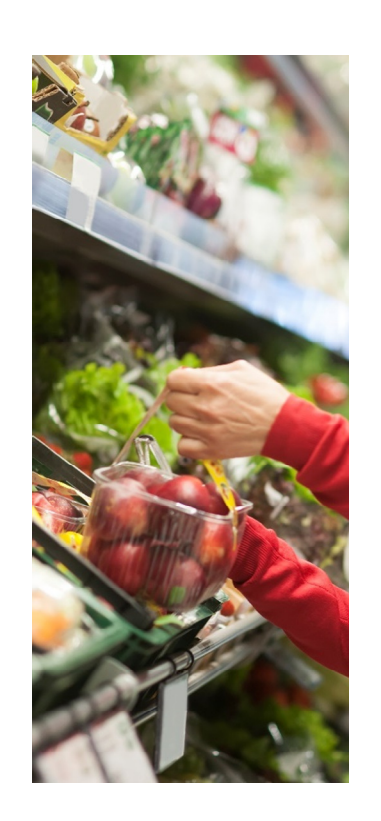

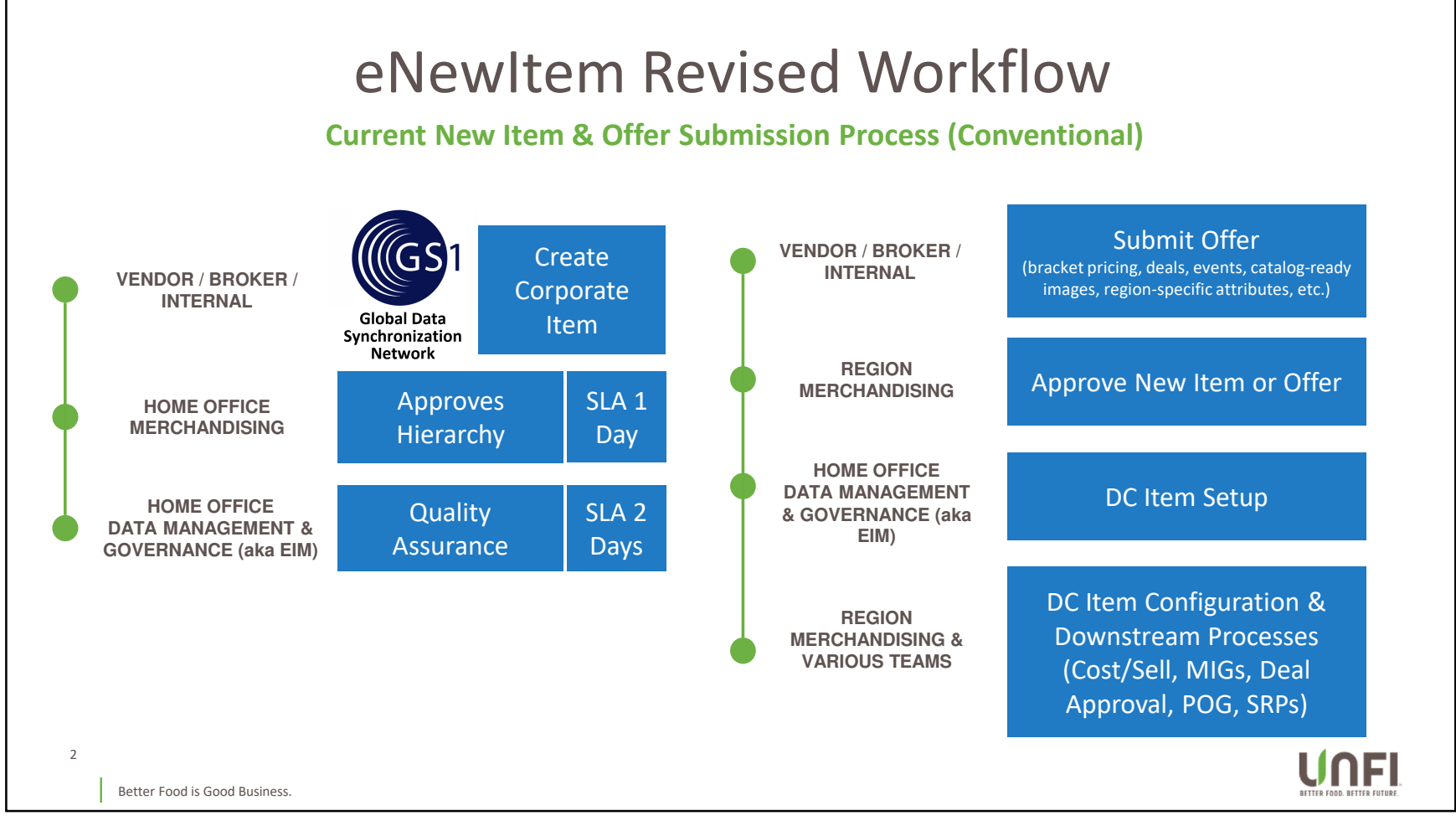

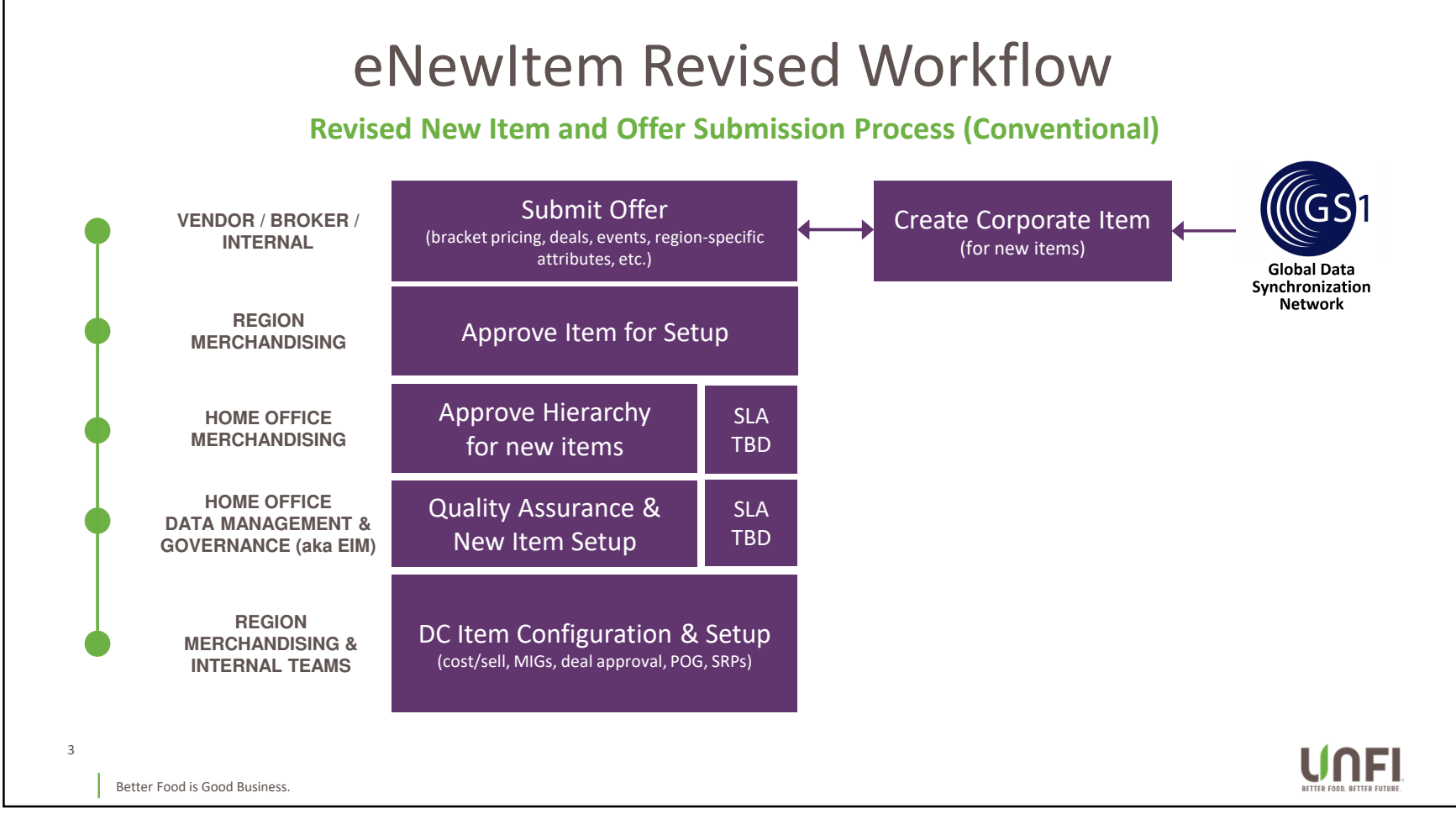

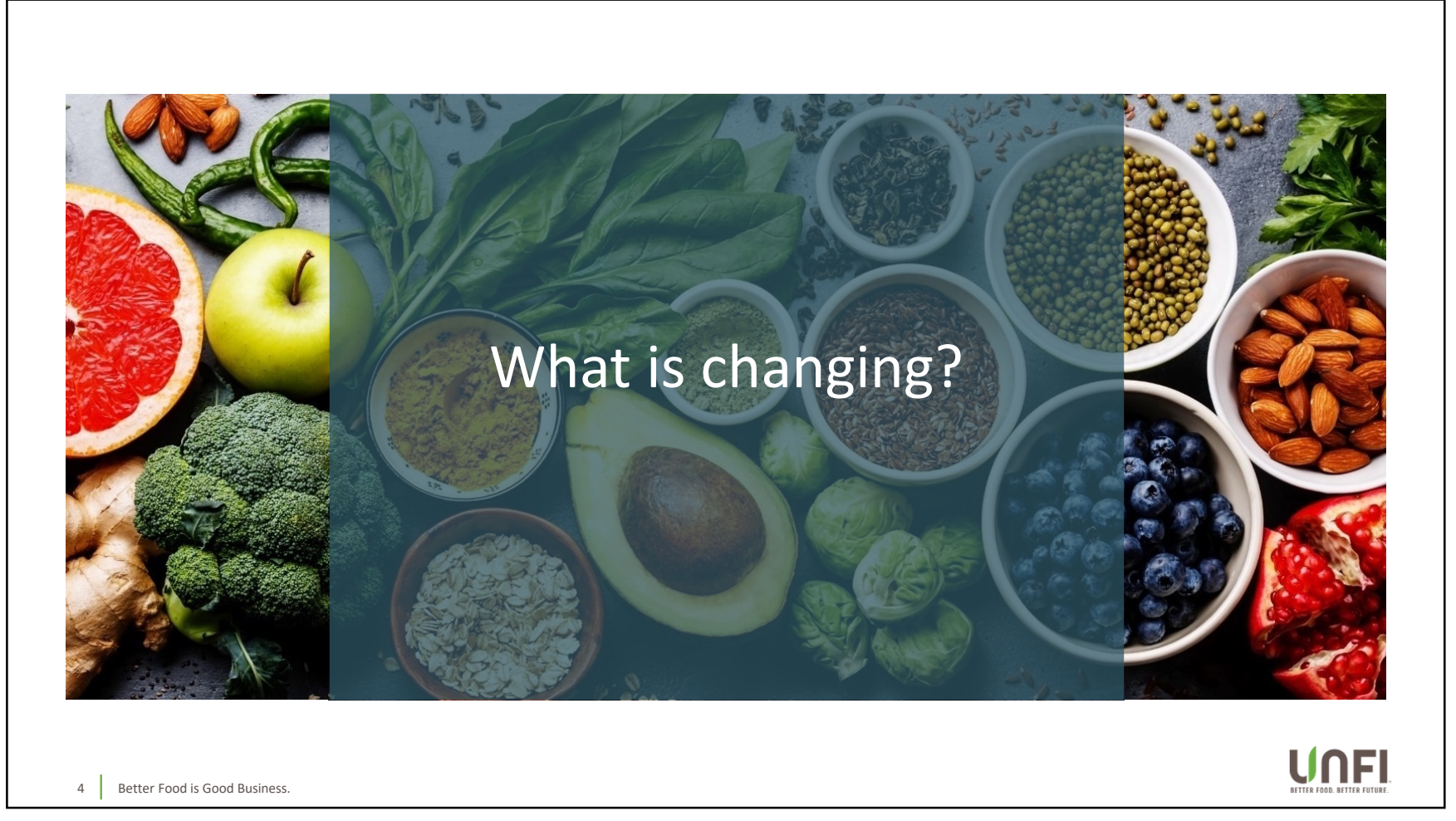

### eNewItem Revised Workflow What's Changing for Suppliers & Other New Item Creators? Suppliers will now submit items to UNFI Conventional via one step: Submit Item Proposal. The Create Item step is being integrated within the existing Submit Item Proposal process, so suppliers can now create corporate codes and submit an item proposal in one step. Create Item Process: • Corporate codes will be created instantly. New item creators will no longer need to wait the ~3 days for a corporate code to be created. • Current certificates and documentation will be required for organic, kosher, and fair-trade certified items. • Enhanced Attribute Copy – Item creators may copy attributes from items in process, so submitting a new line of items has never been easier! • UNFI's internal item setup process is being changed to require merchandiser approval before a new item goes through Quality Assurance. UNF 5 Better Food is Good Business.

### eNewItem Revised Workflow What's Changing for Suppliers & Other New Item Creators? Submit Item Proposal Process: • New tabs on the Summary page: • Selected Items – This tab displays the items being submitted to the UNFI merchandiser for approval. • Related Items – This tab displays newly created items in varying pack configurations (e.g. candy, spices, sports bars), and are automatically included in the packet for newly created items. When UNFI merchandisers review the proposal, they can move items between Selected and Related Items. Selected Items reflects the items to be moved forward for setup. • Quality Assurance – For newly created items which have been approved for setup at a UNFI DC location, this tab displays the item structures which will go through UNFI's Quality Assurance process. • For new items which require revision or to be re-created, UNFI's Data Management Team will return the entire item proposal packet directly to the creator. All items belonging to the packet which require revision can be addressed at once. Promotional Event Images – Submitting items for a promotional event will require at least one image to be provided for each item. These images are intended to be used for ad production and should be of high quality/resolution.

6 Better Food is Good Business.

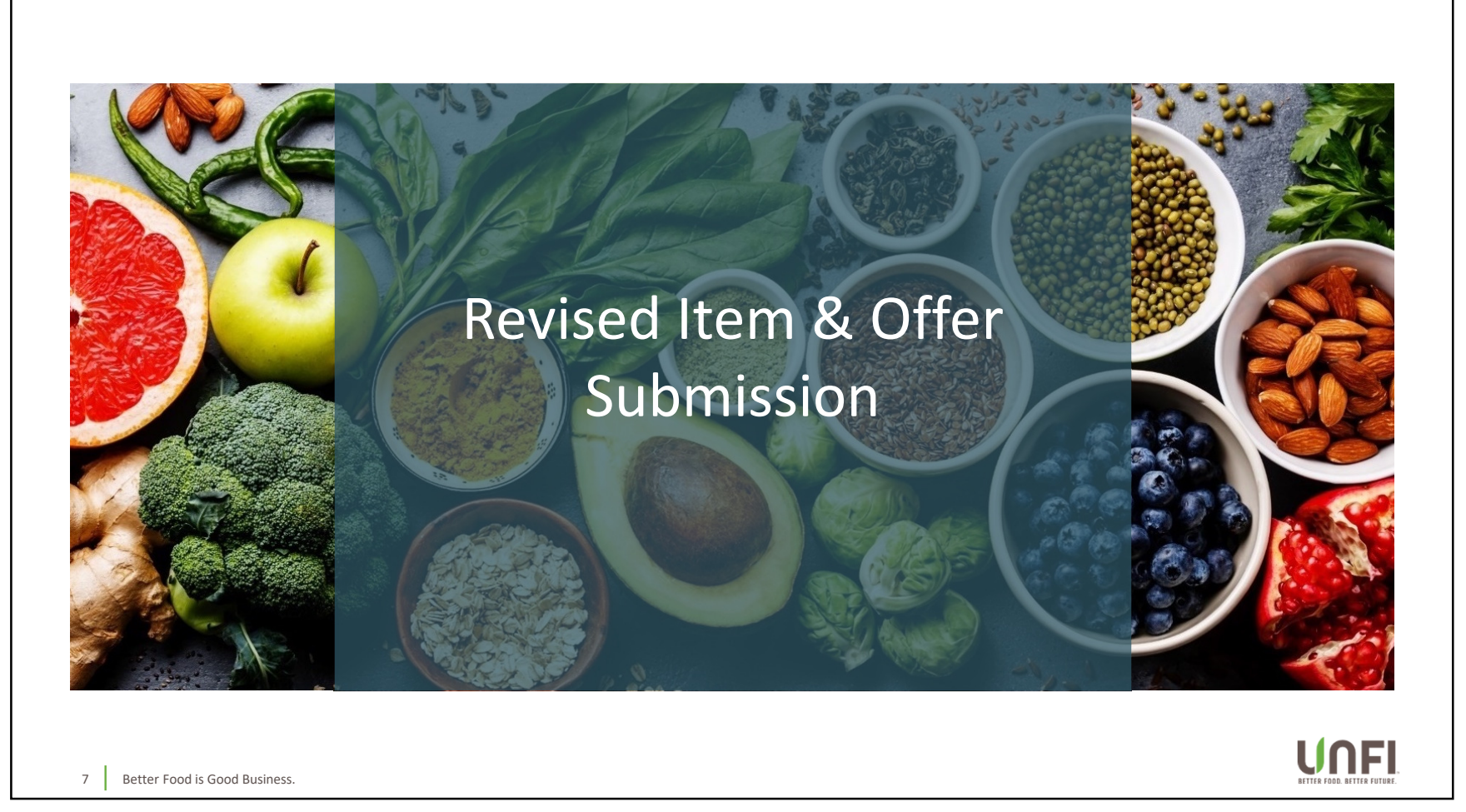

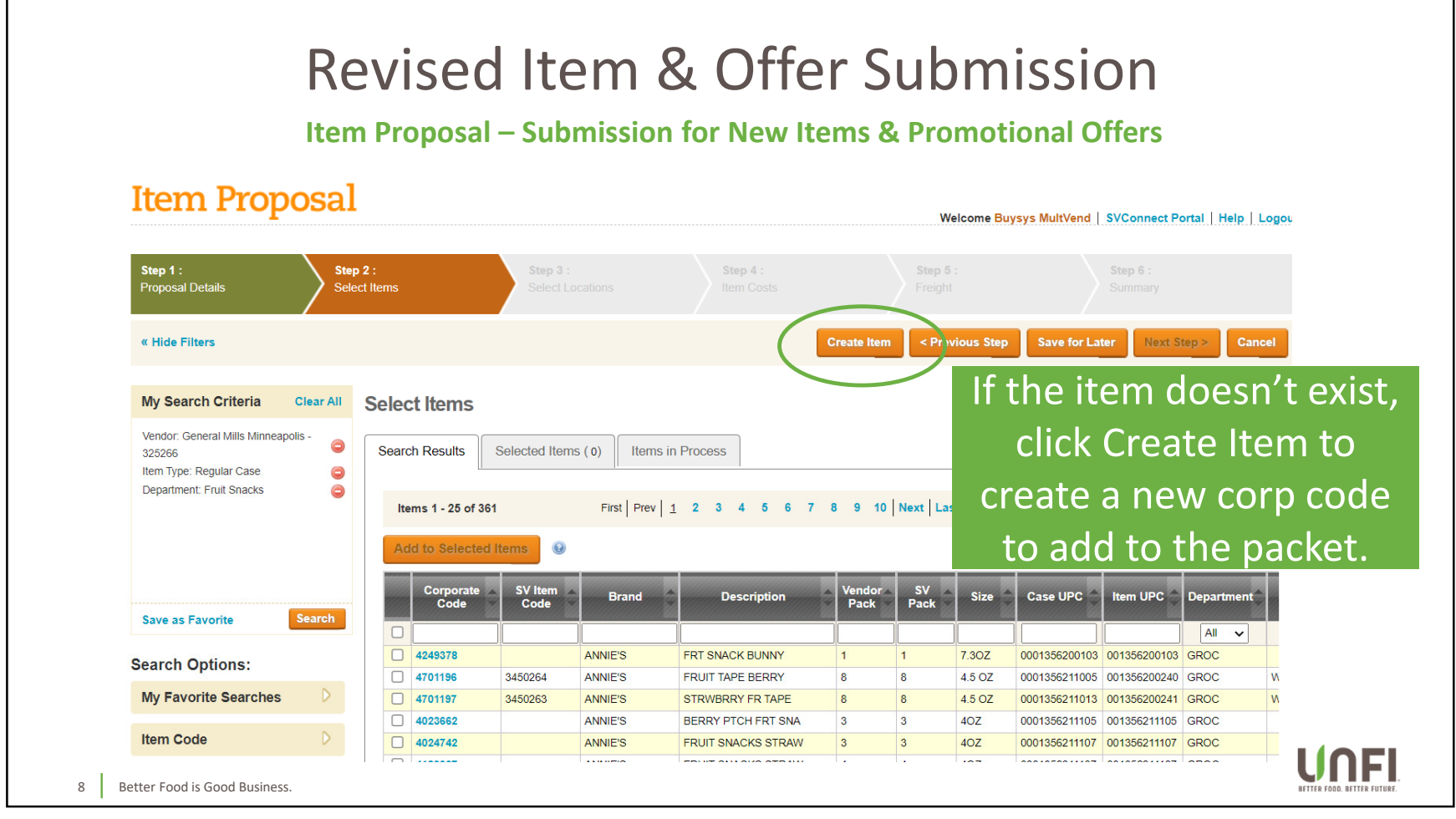

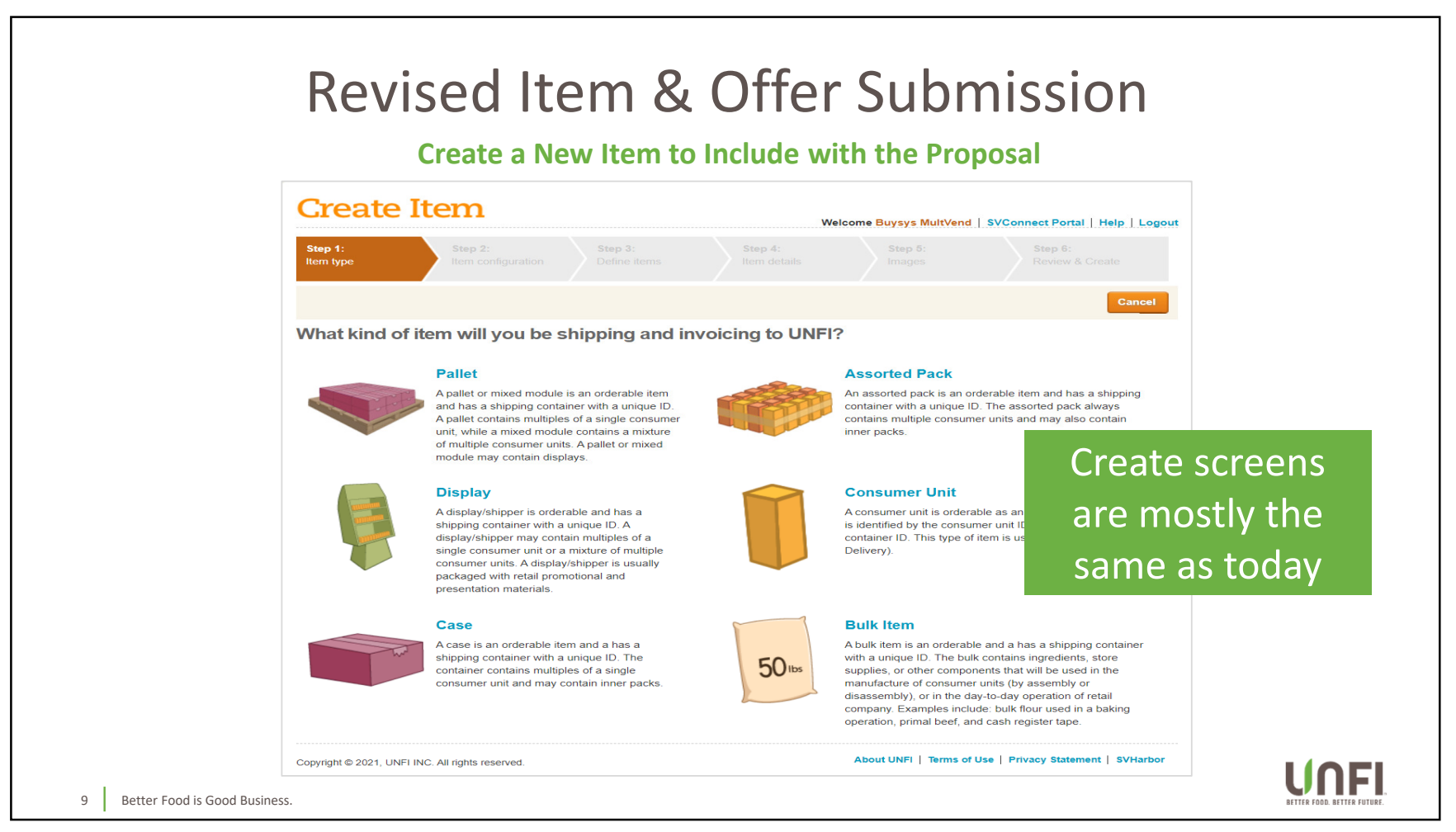

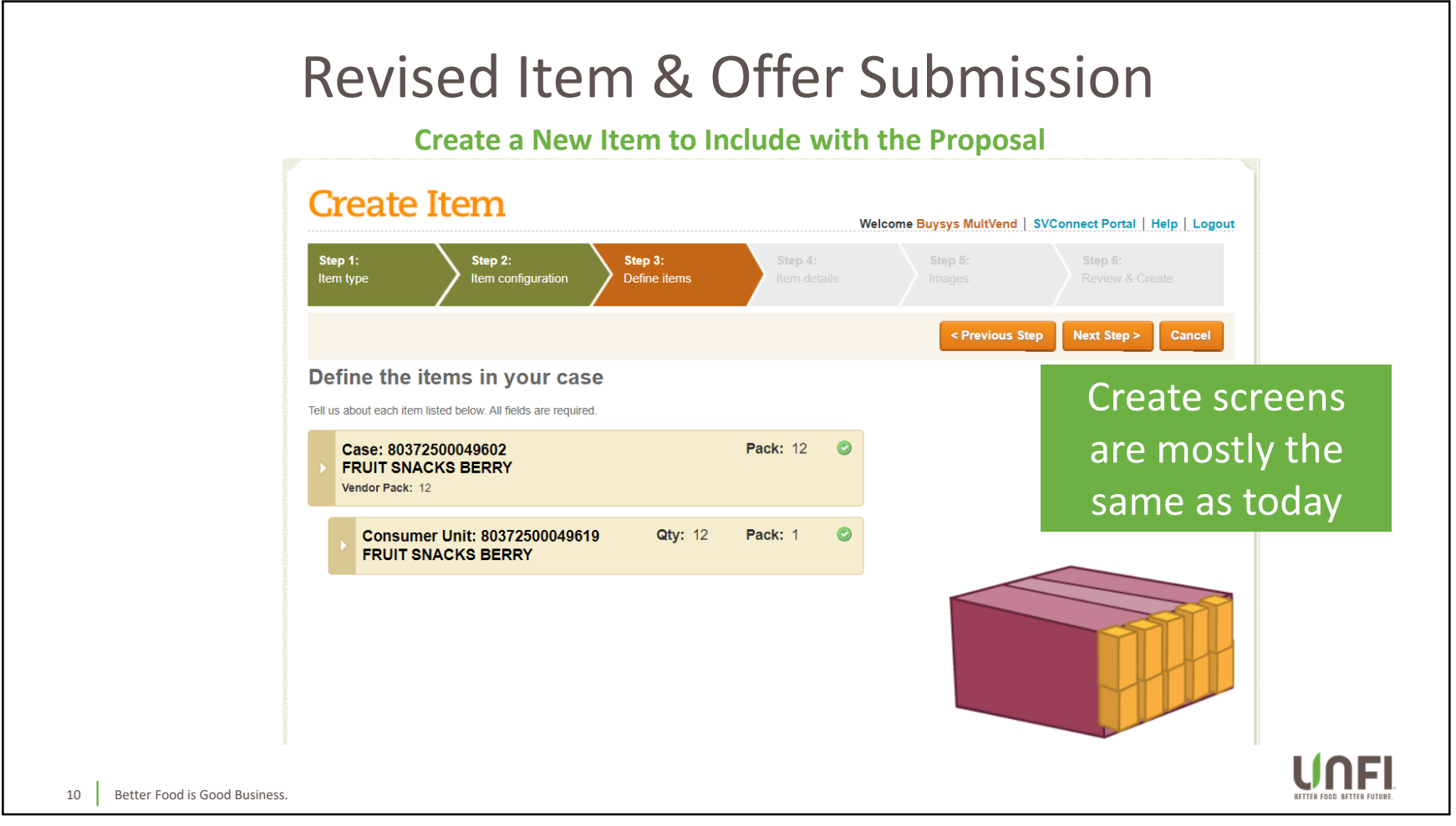

| Revised Item & Offer<br>Enhanced Item Det<br>Create Item                                                                                                    | r Submission<br>tails                                | ŧ                           |
|----------------------------------------------------------------------------------------------------|------------------------------------------------------|-----------------------------|
| Step 1:<br>Item type     Step 2:<br>Item configuration     Step 3:<br>Define items     Step 4:<br>Item details                                                                                                    | Step 5:     Step 6:       Images     Review & Create |                             |
|                                                                                                    | Next Step > Save for Later Cancel                    |                             |
| Enter item details<br>For each component of your case, enter item details.<br>Case: 80372500049602: FRUIT SNACKS BERRY<br>Vendor Pack: 12<br>Save   Cancel ③ Show optional fields ① Copy attributes from another item | Region-sp<br>attributes c<br>during C                | pecific<br>aptured<br>reate |
| Product         Physical Attributes         Health & Safety         Shelf Life         Placement         F           WR New Item Funding                                                                              | Purchase Warehouse CR New Item Funding               |                             |
| Brand ANNIE'S     SV Short Description FRT SNK BRRY     Full Item Description FRUIT SNACKS BERRY      General d is Good Business.                                                                                     | Required                                             |                             |

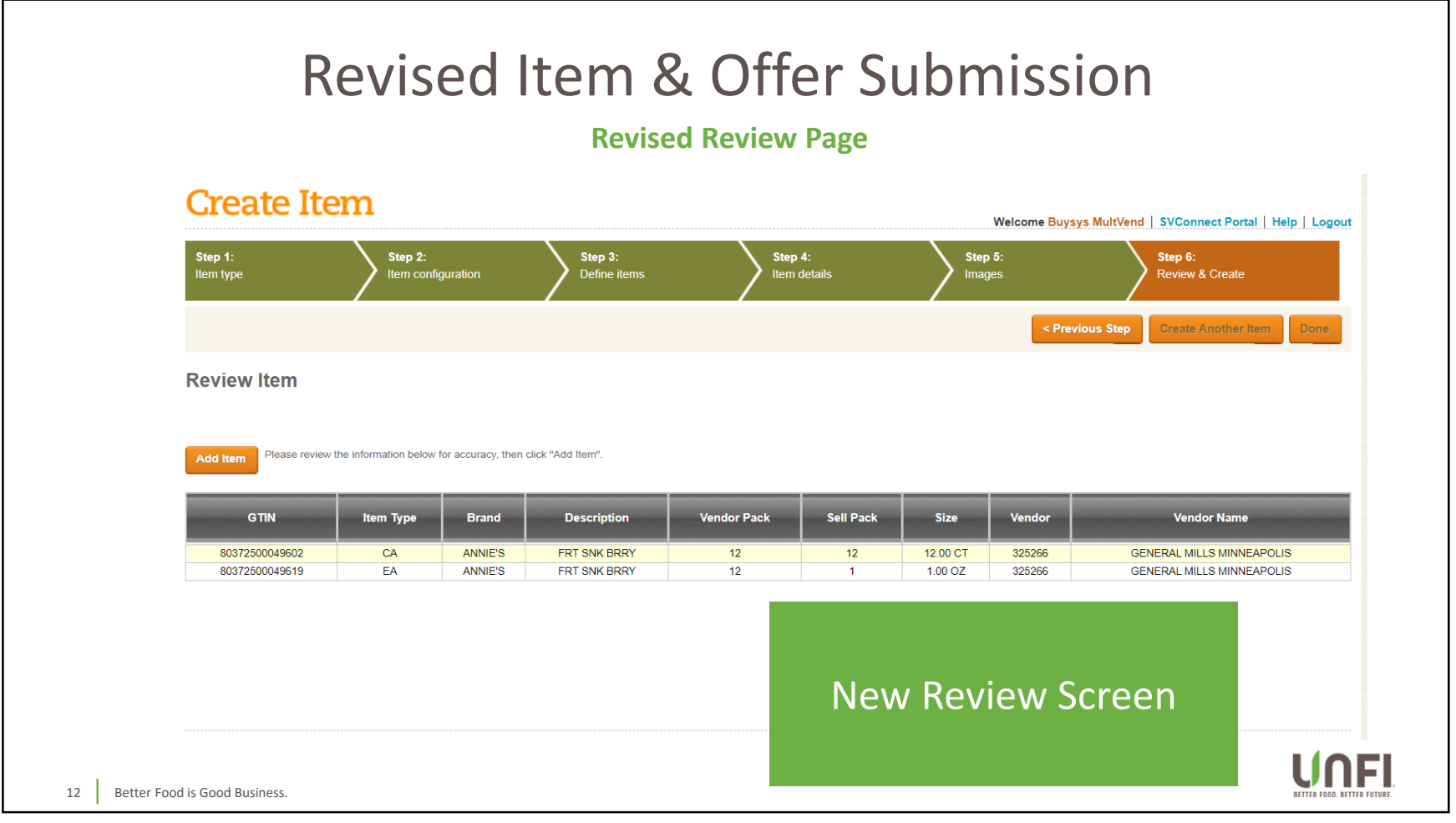

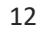

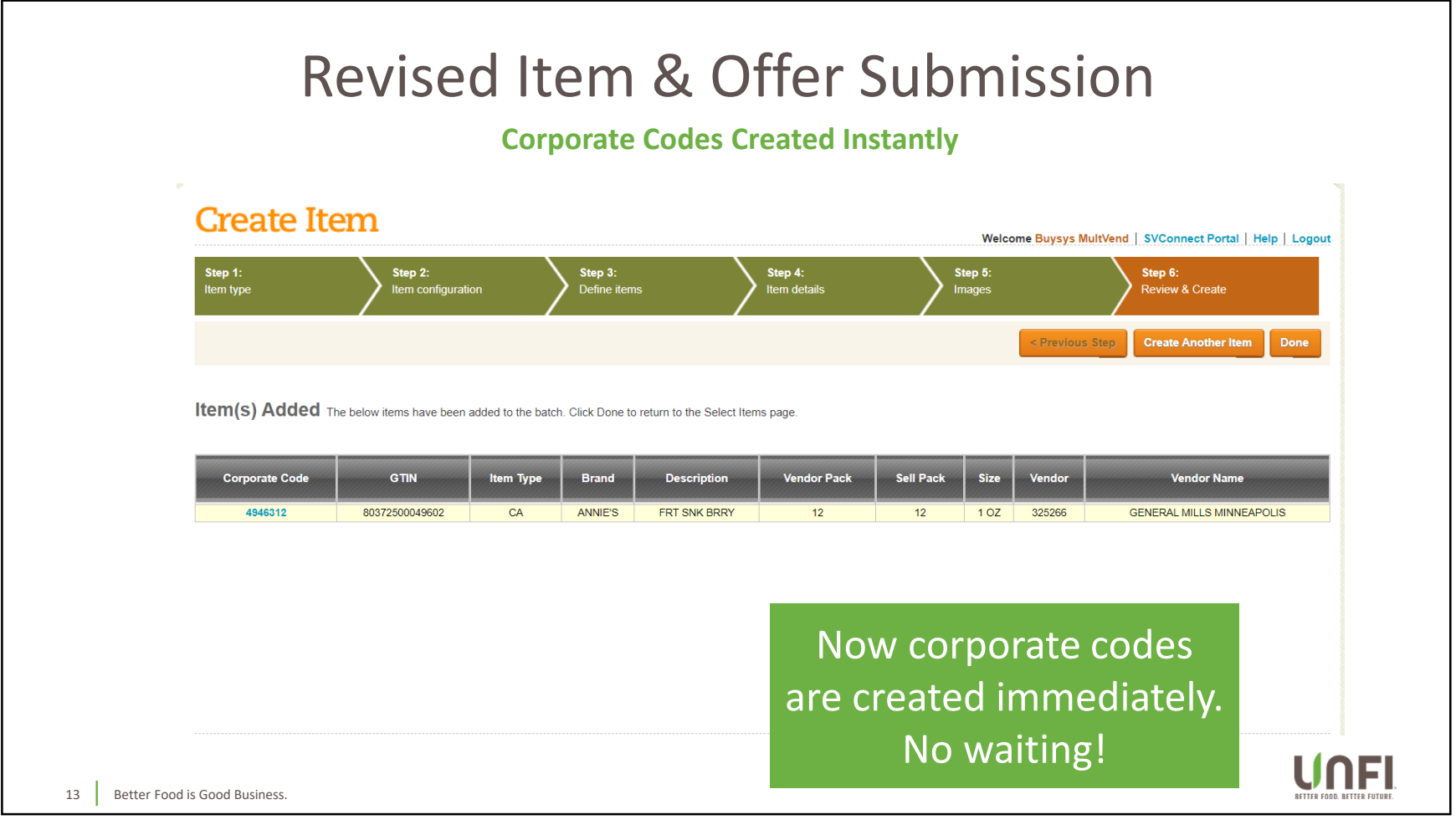

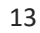

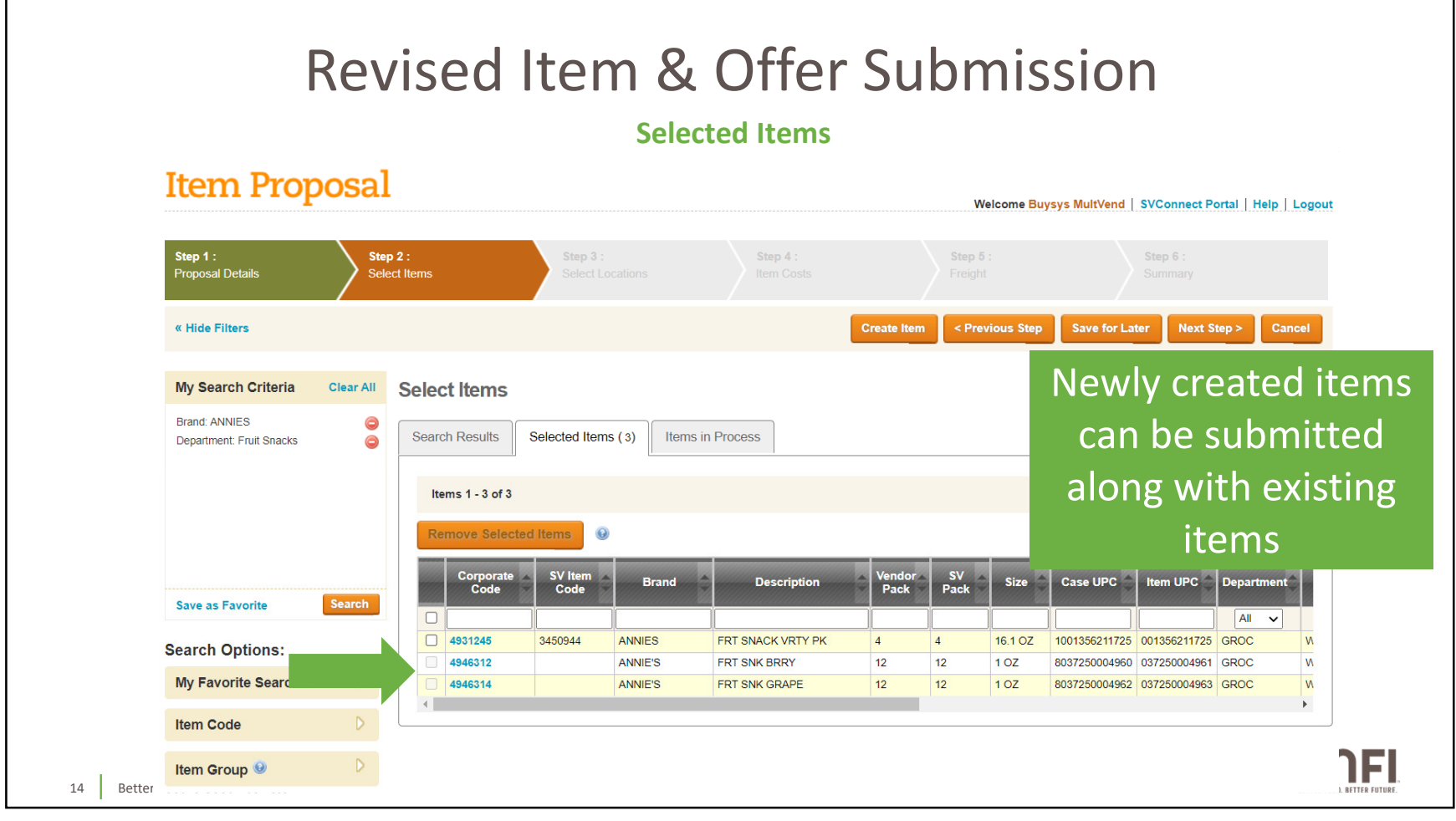

| Revised Item & C<br>Enhanced At                                                                                                    | Offer Submission                                                                                                    |
|----------------------------------------------------------------------------------------------------|----------------------------------------------------------------------------------------------------|
| Enter item details                                                                                                    | Next Step > Save for Later Cancel                                                                                                    |
| Copy item attributes         Find the item you would like to copy information from.         Find item by       EAN/UCC-14       ®0372500049602         Item ID       Brand       Description       Size         ©       80372500049602       ANNIE'S       FRT SNK BRRY       12 | Search         Image: Close Window         Search         Image: Close Window         Image: Close Window |
| 15 Better Food is Good Business.                                                                                                    |                                                                                                    |

|                                     | Revi                                                                     | sed Iten                                                                              | n & (<br>ition Step                      | Dffe<br>p (for              | er S<br>Existin        | ubmission<br>g Items Only)                                 |
|-------------------------------------|--------------------------------------------------------------------------|---------------------------------------------------------------------------------------|------------------------------------------|-----------------------------|------------------------|------------------------------------------------------------|
| Item P                              | roposal                                                                  |                                                                                       |                                          |                             |                        | Welcome Buysys MultVend   SVConnect Portal   Help   Logout |
| <b>Step 1</b> :<br>Proposal Details | Step 2 :<br>Select Items                                                 | Step 3 :<br>Product Information                                                       | Step 4 :<br>Select Locat                 |                             | Step 5 :<br>Item Costs | Step 6 : Step 7 :<br>Freicht Summary                       |
|                                     |                                                                          |                                                                                       |                                          |                             | < Previous S           | tep Save for Later Update Attributes Next Step > Cancel    |
| Additional                          | mation<br>please ensure that all require<br>ation. Once a green checkmar | ed attributes are entered. If a red X dis<br>rk displays for each item, continue to t | olays, then additional in the next step. | nformation is re<br>SV Pack | equired. Click the     | If existing items are<br>included, the Product             |
| Required?                           | Code Code                                                                |                                                                                       | Pack                                     |                             |                        |                                                            |
| All                                 | 4931245 3450944                                                          |                                                                                       |                                          | 4                           | 161.07                 | Information step will                                      |
|                                     | 4946312                                                                  | ANNIE'S FRT SNK B                                                                     | RRY 12                                   | 12                          | 1 OZ 8                 | 303                                                        |
| 0                                   | 4946314                                                                  | ANNIE'S FRT SNK GR                                                                    | APE 12                                   | 12                          | 1 OZ 8                 | display to ensure that a                                   |
| 4                                   |                                                                          |                                                                                       |                                          |                             |                        | required attributes are provided.                          |
|                                     |                                                                          |                                                                                       |                                          |                             |                        |                                                            |

| Update Attributes                                                                                                    | ×                                                                                                    |
|----------------------------------------------------------------------------------------------------|----------------------------------------------------------------------------------------------------|
|                                                                                                    | Corporate Code(s)         3407111 - Essevrydy - Rte Pudding Choco         ✓           Related Items         10041303019952 - Case         ✓ |
| Case: 10041303019952<br>RTE CHOC PUDDING                                                                                                    | *                                                                                                    |
| Save         Cancel         Show optional fields         Copy attributes to other items in this bit           Product         Physical Attributes         Health & Safety         Shelf Life         Placement         Purce | ttch hase Warehouse WR New Item Funding                                                                                                    |
| Shelf Life                                                                                                    | * Required Products Barcode/UPC Nutrition                                                                                                   |
| Marked with Readable Date?      Yes No      No      Shelf Life Date Type Select                                                                                                    | - Image 0 of 0                                                                                                    |
| Shelf Life Date Type is Required.         * Production Shelf Life Days 360       Image: Shelf Life Days 360         * Vendor Guarantee Days 90       Image: Shelf Life Days 360                                              | The areas that are missing                                                                                                    |
| ir                                                                                                    | formation will be highlighted.                                                                                                    |
|                                                                                                    | nter the required information                                                                                                    |
|                                                                                                    | inter the required mornation                                                                                                    |

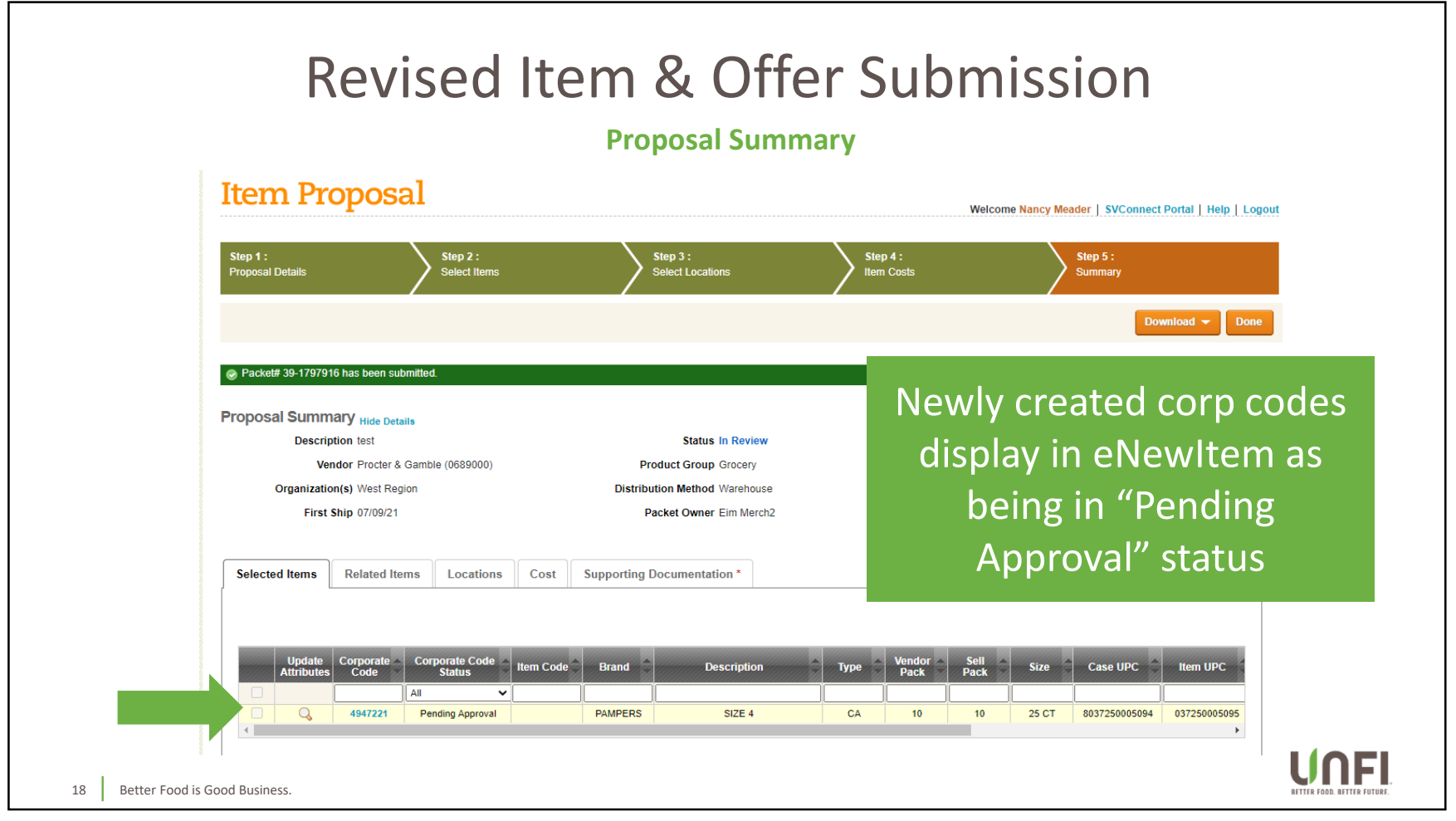

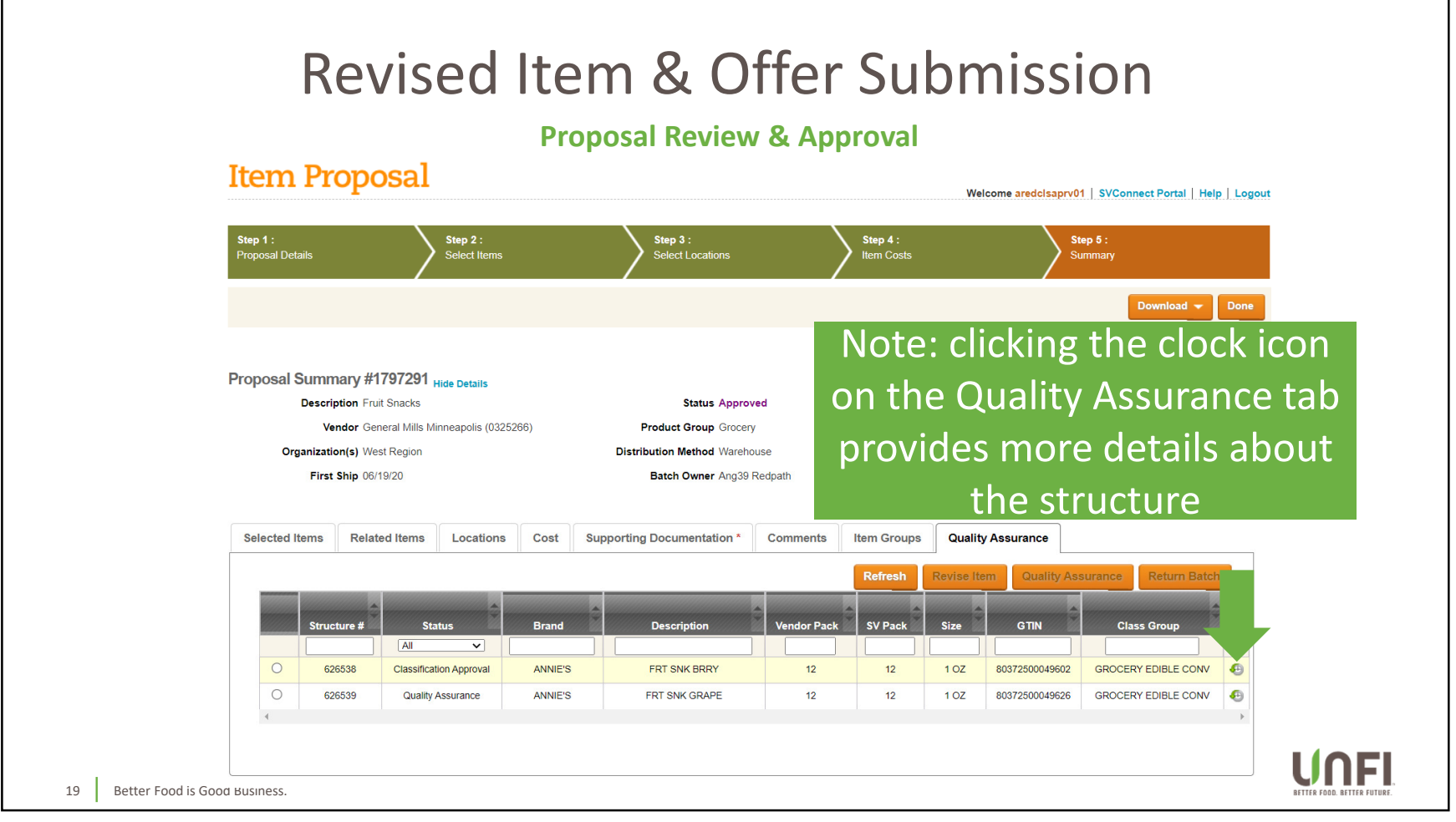

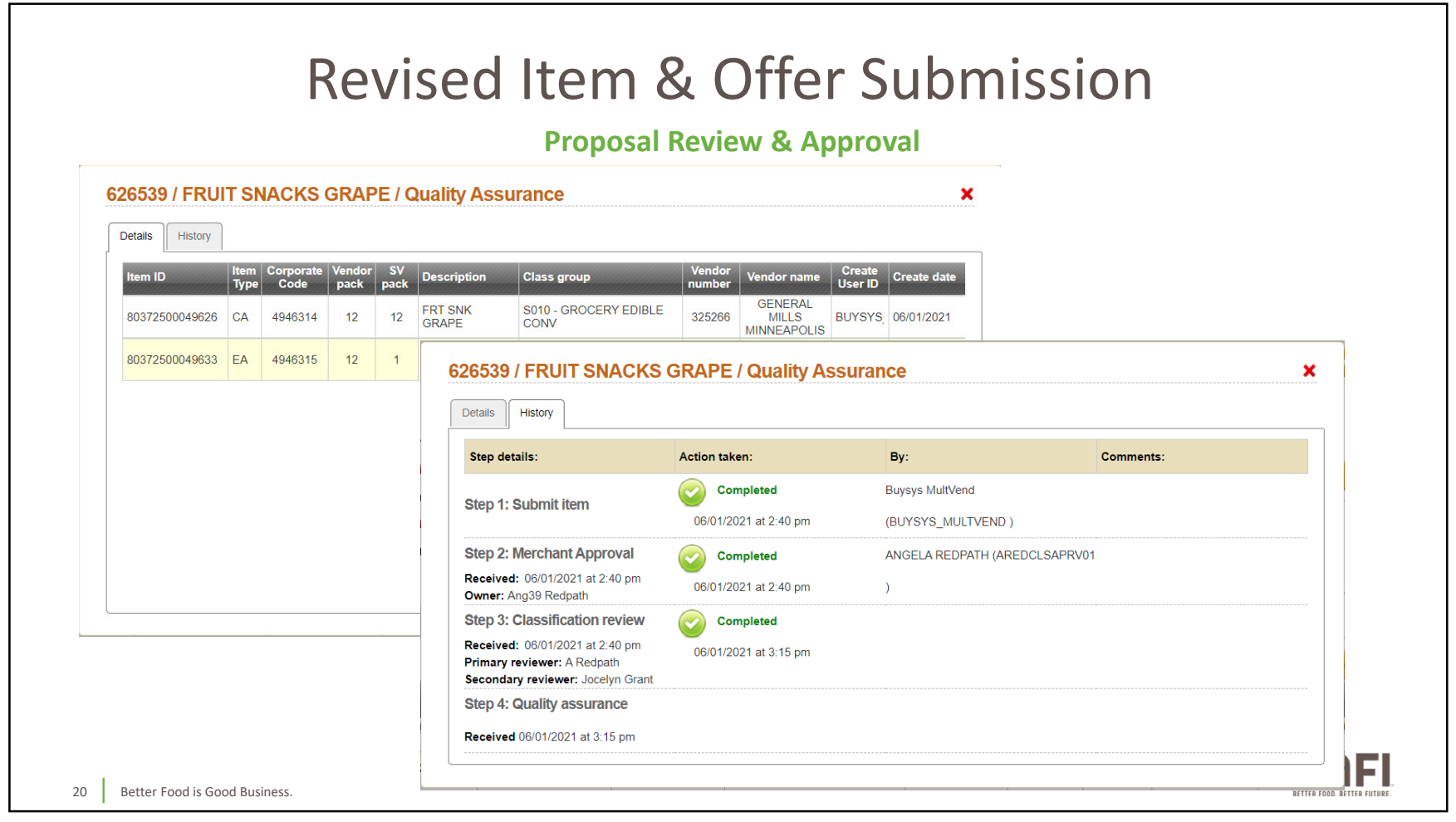

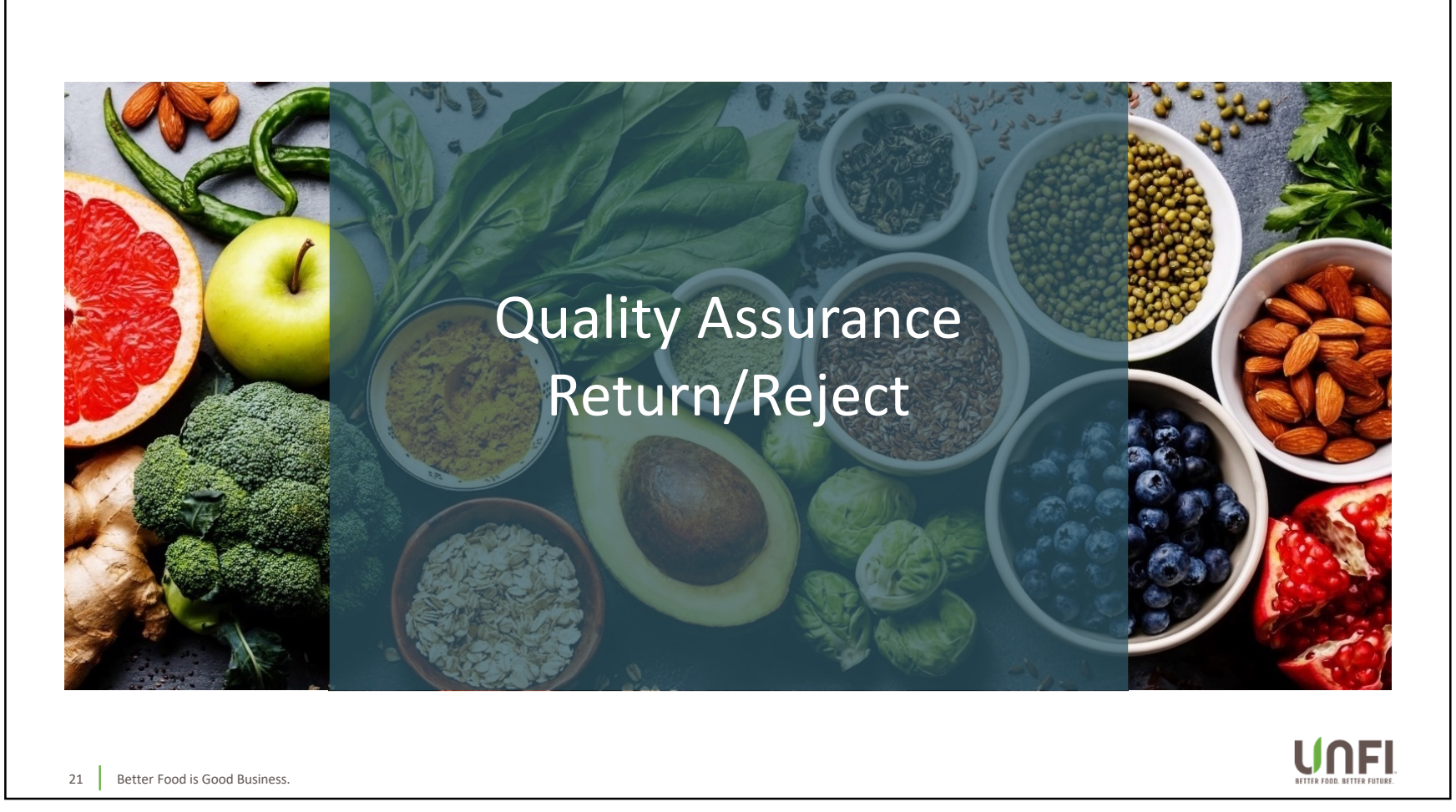

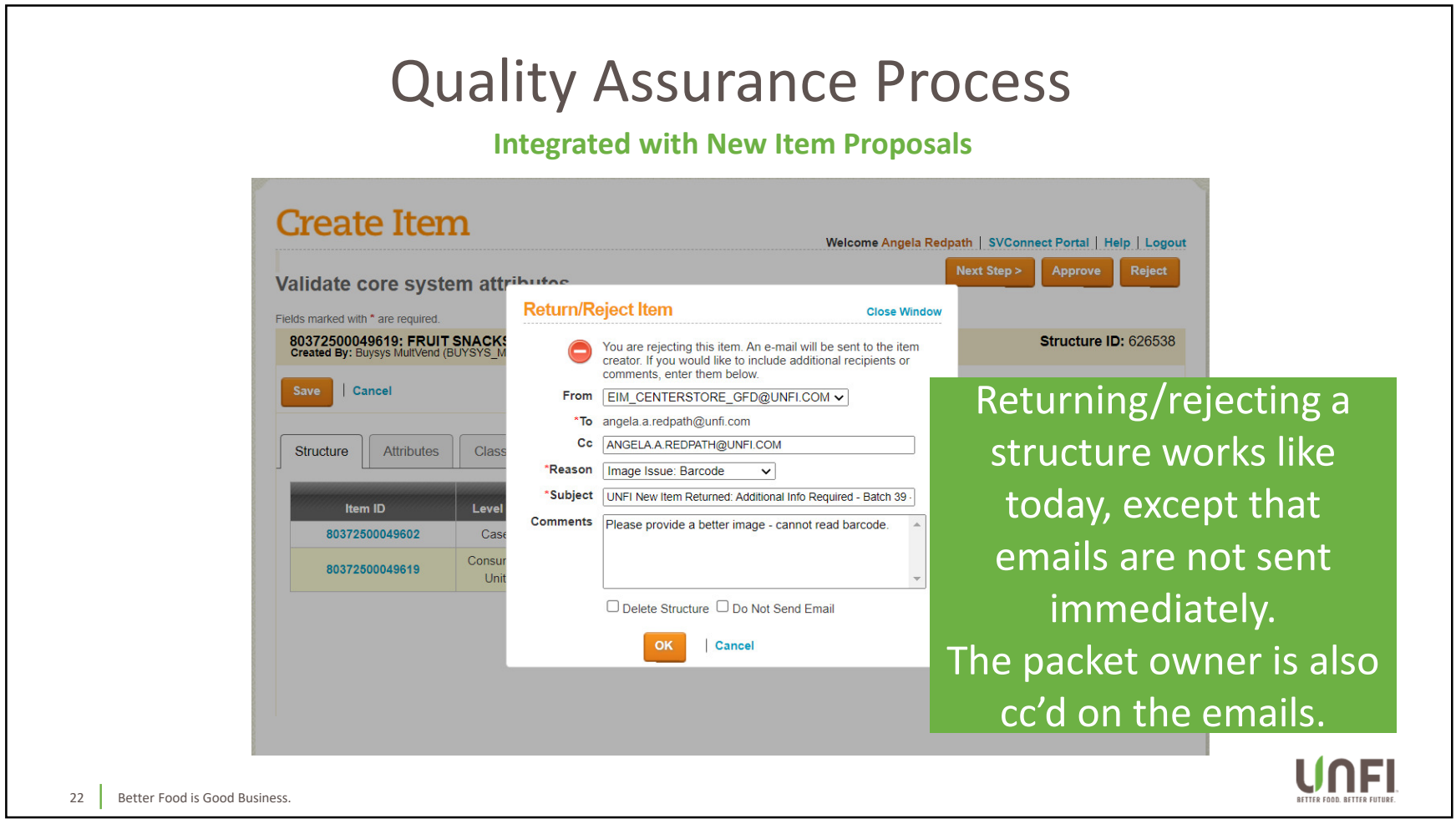

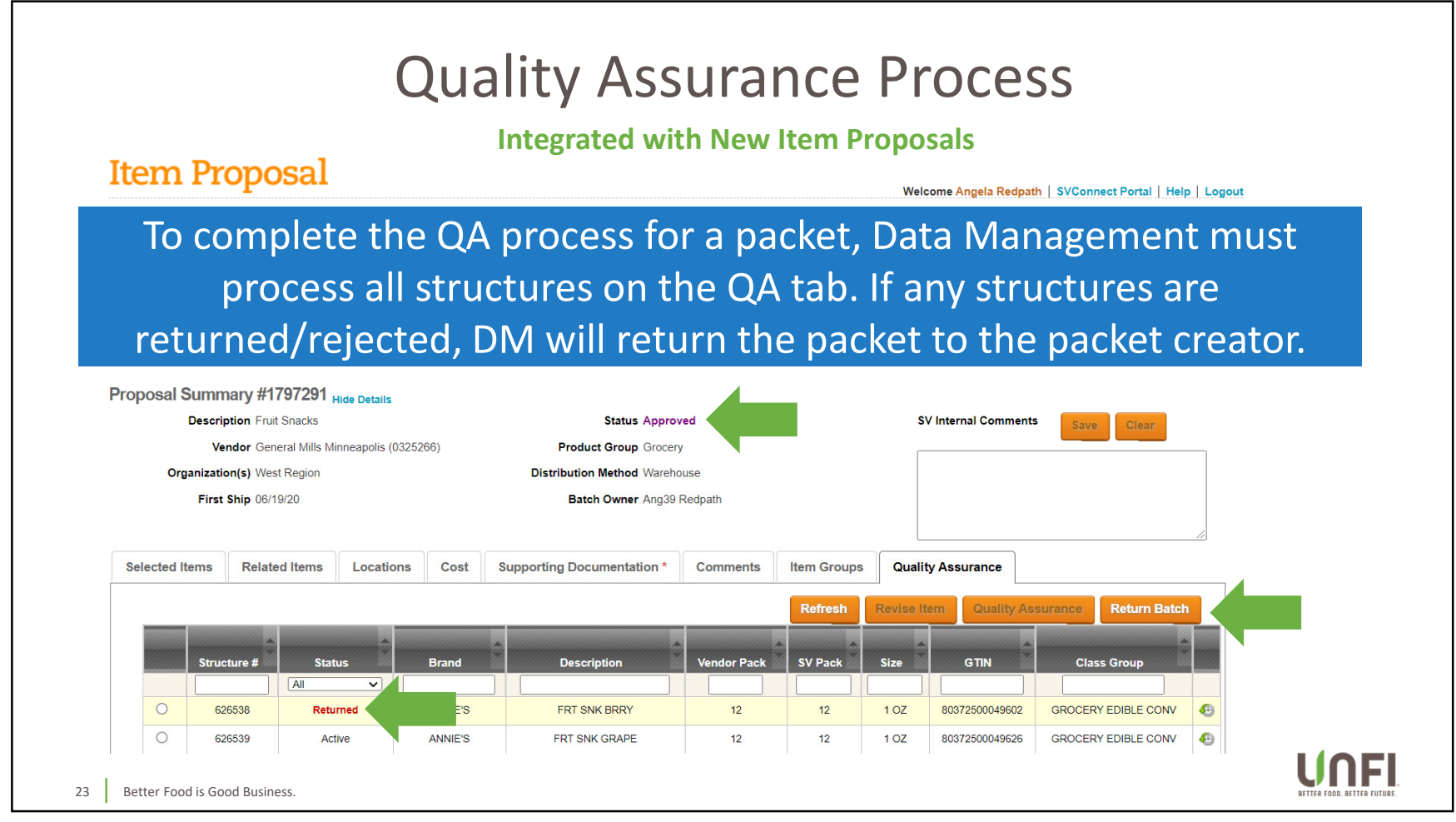

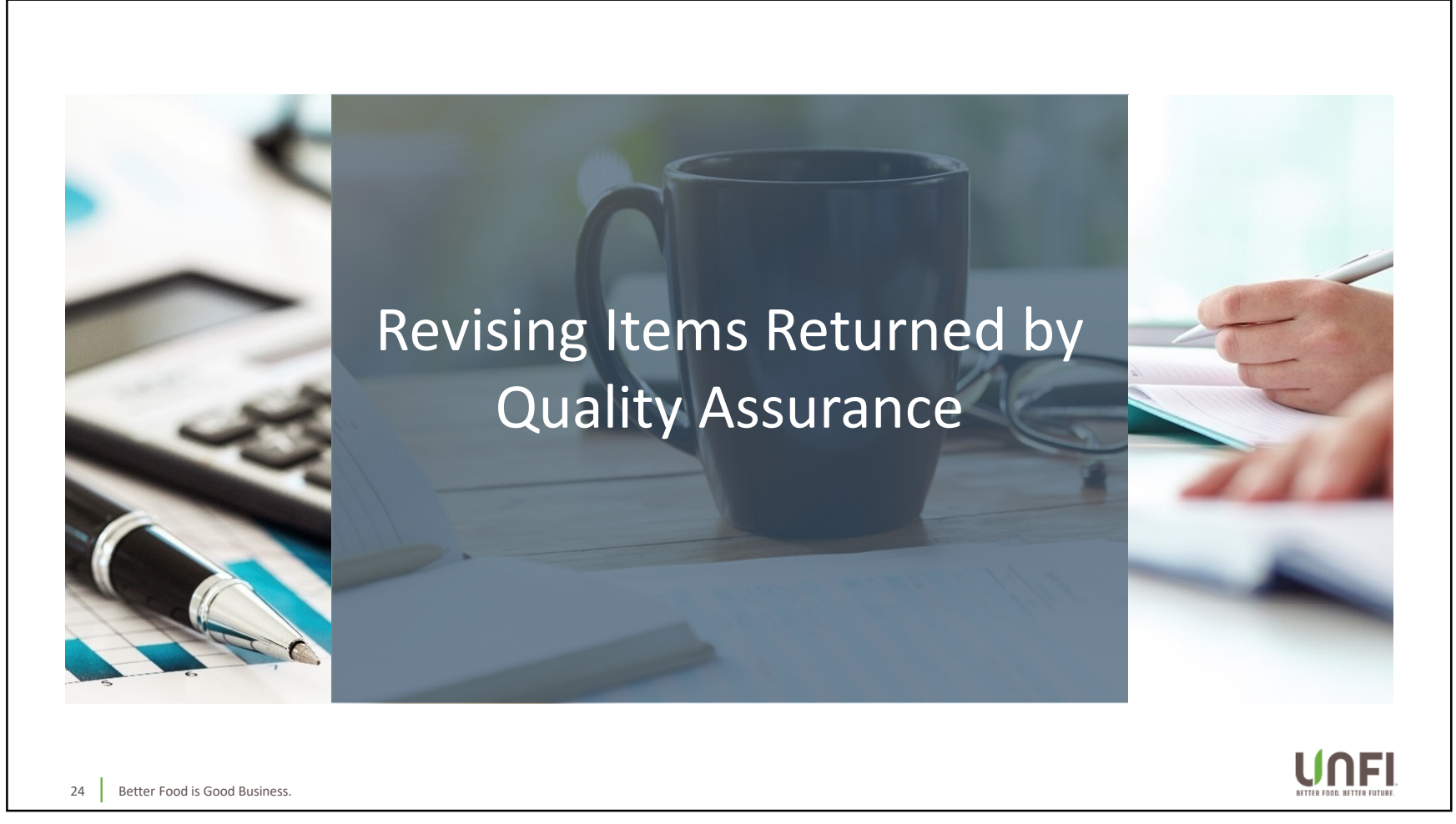

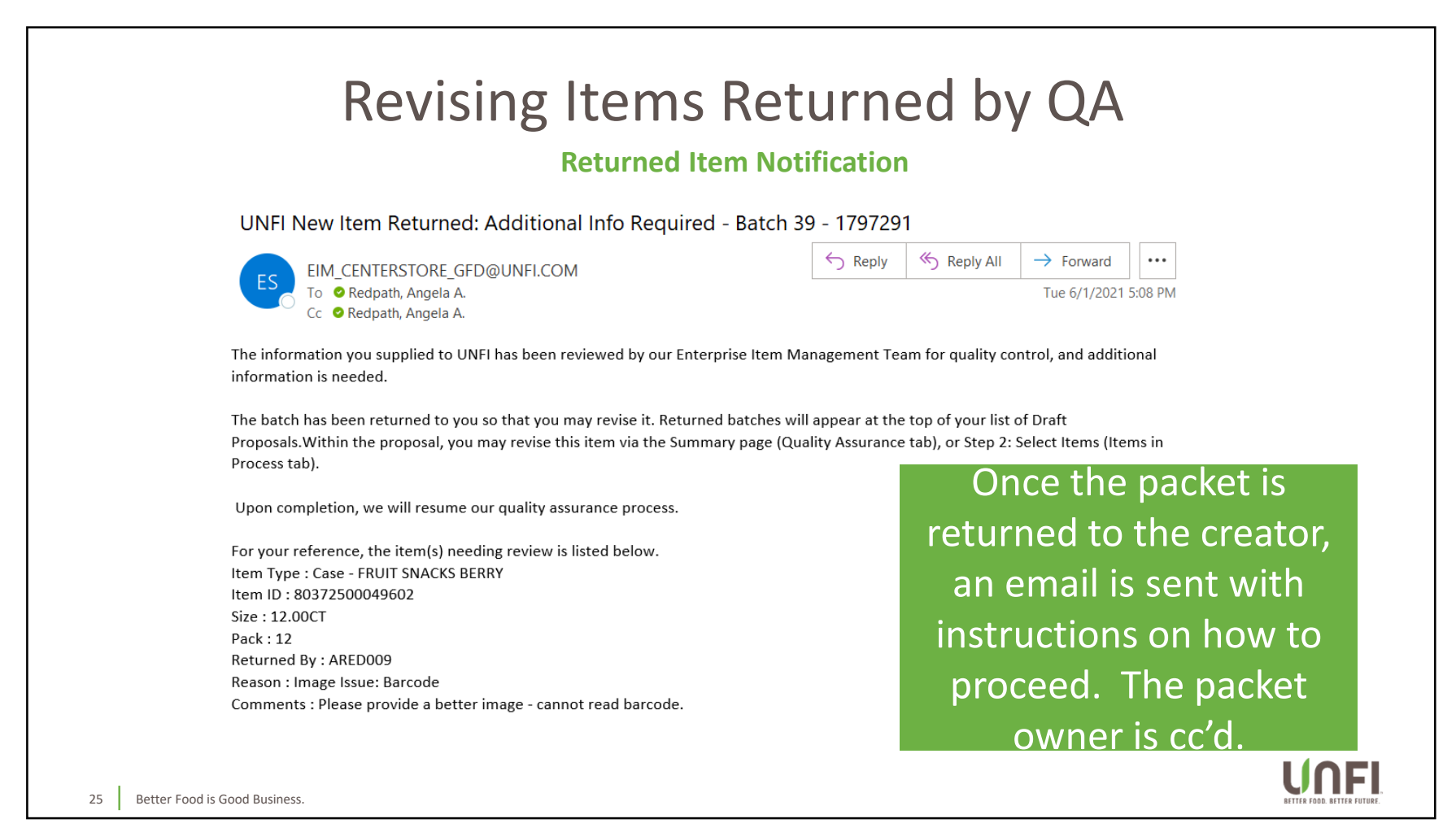

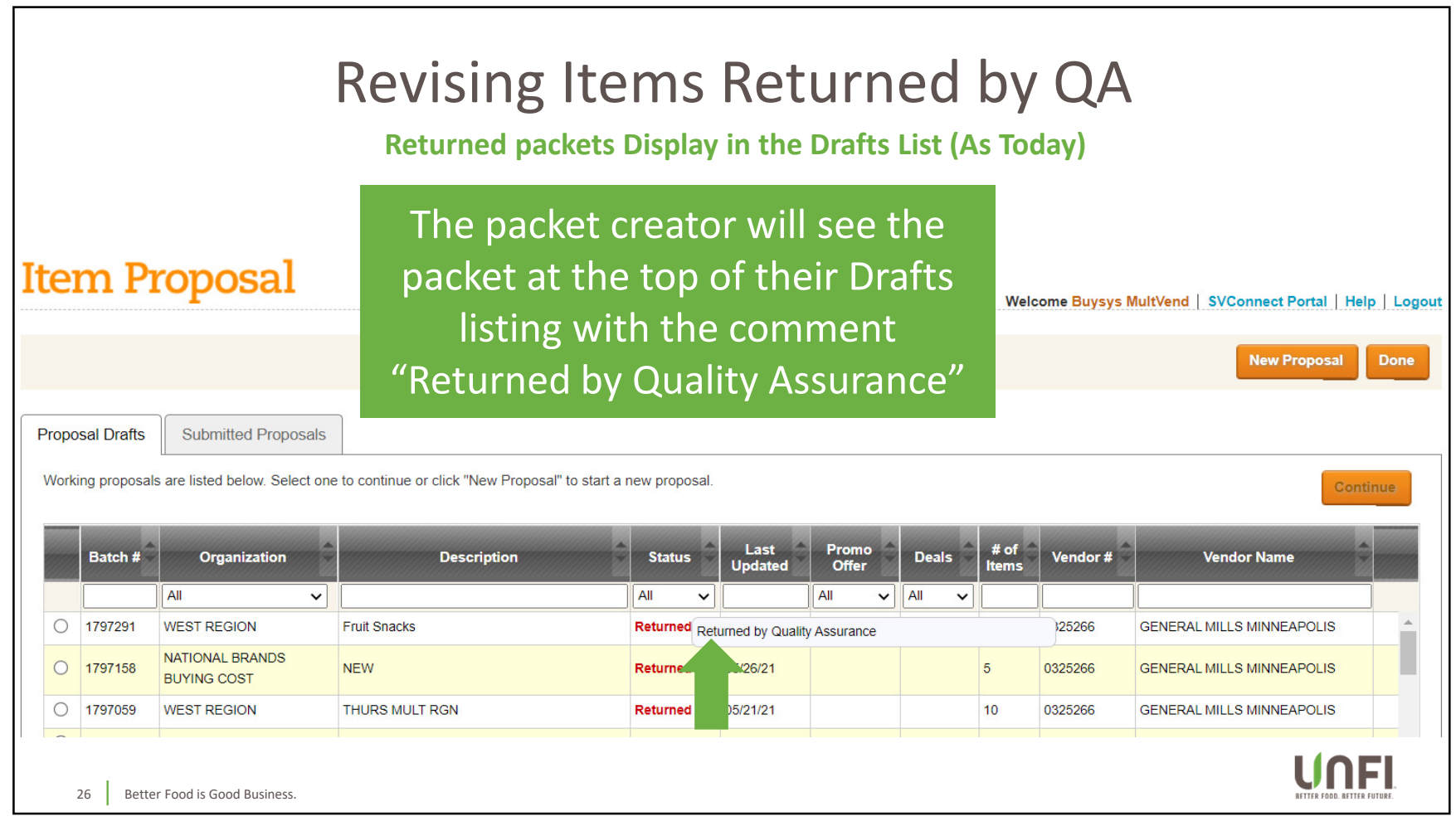

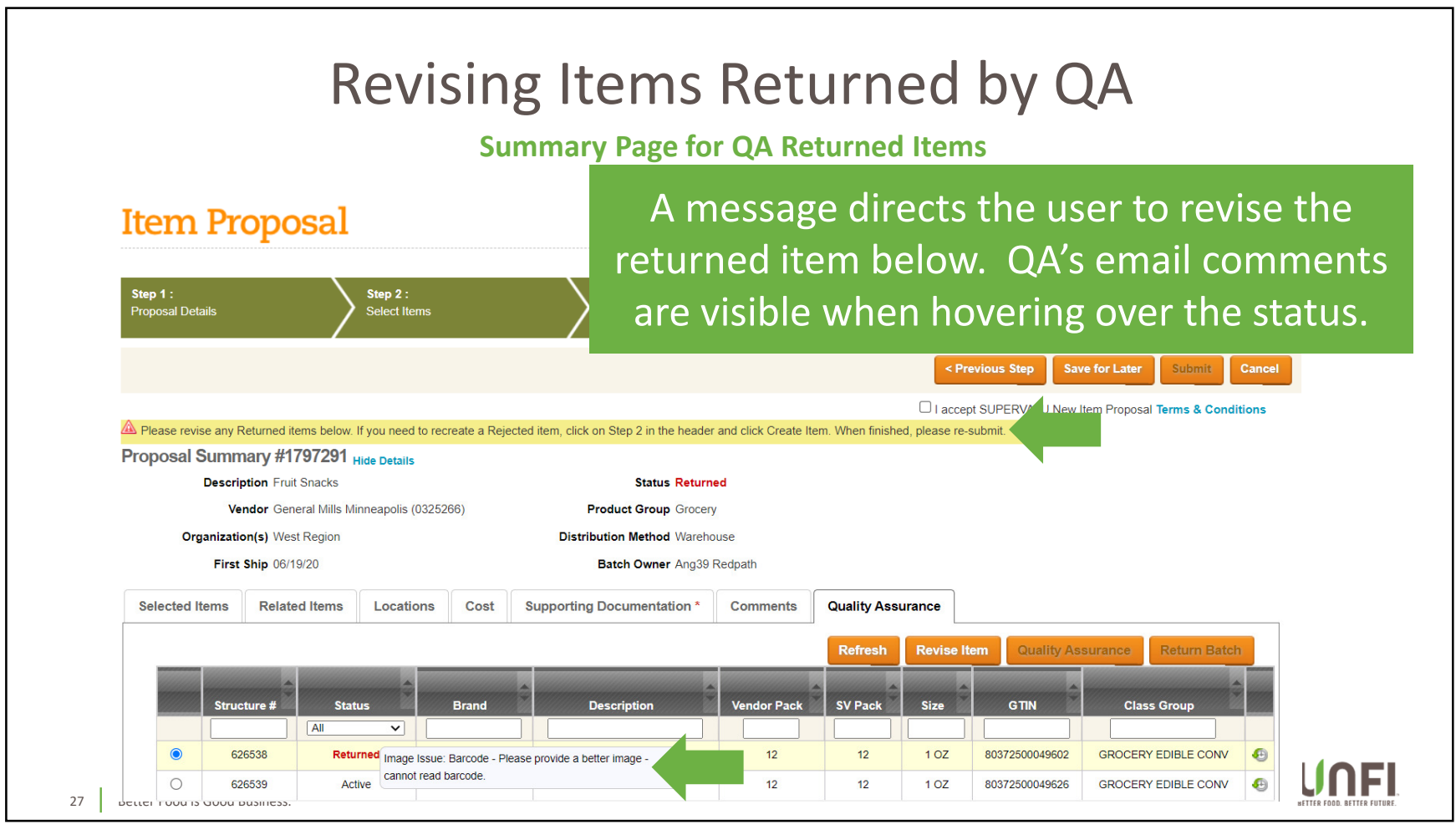

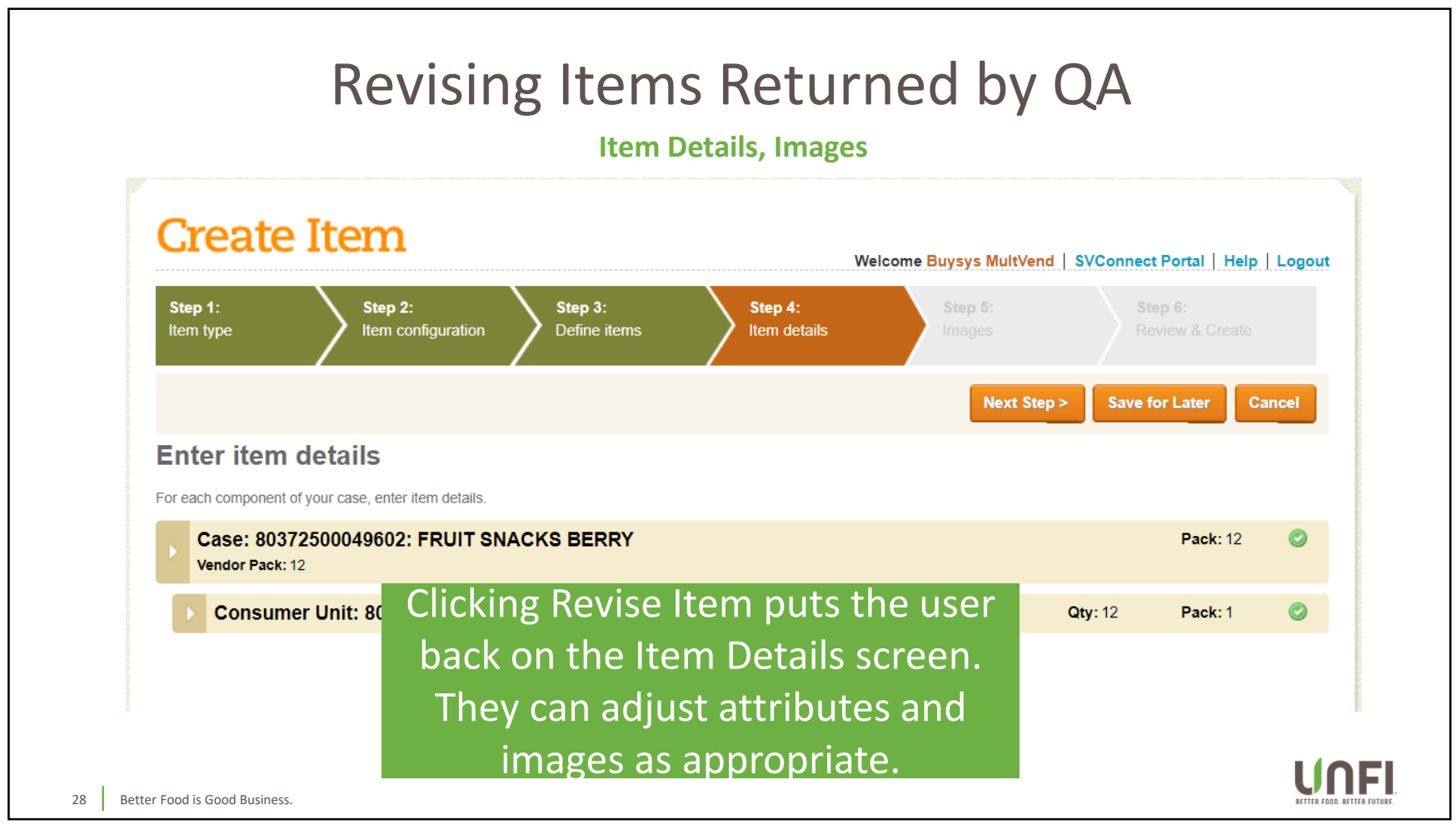

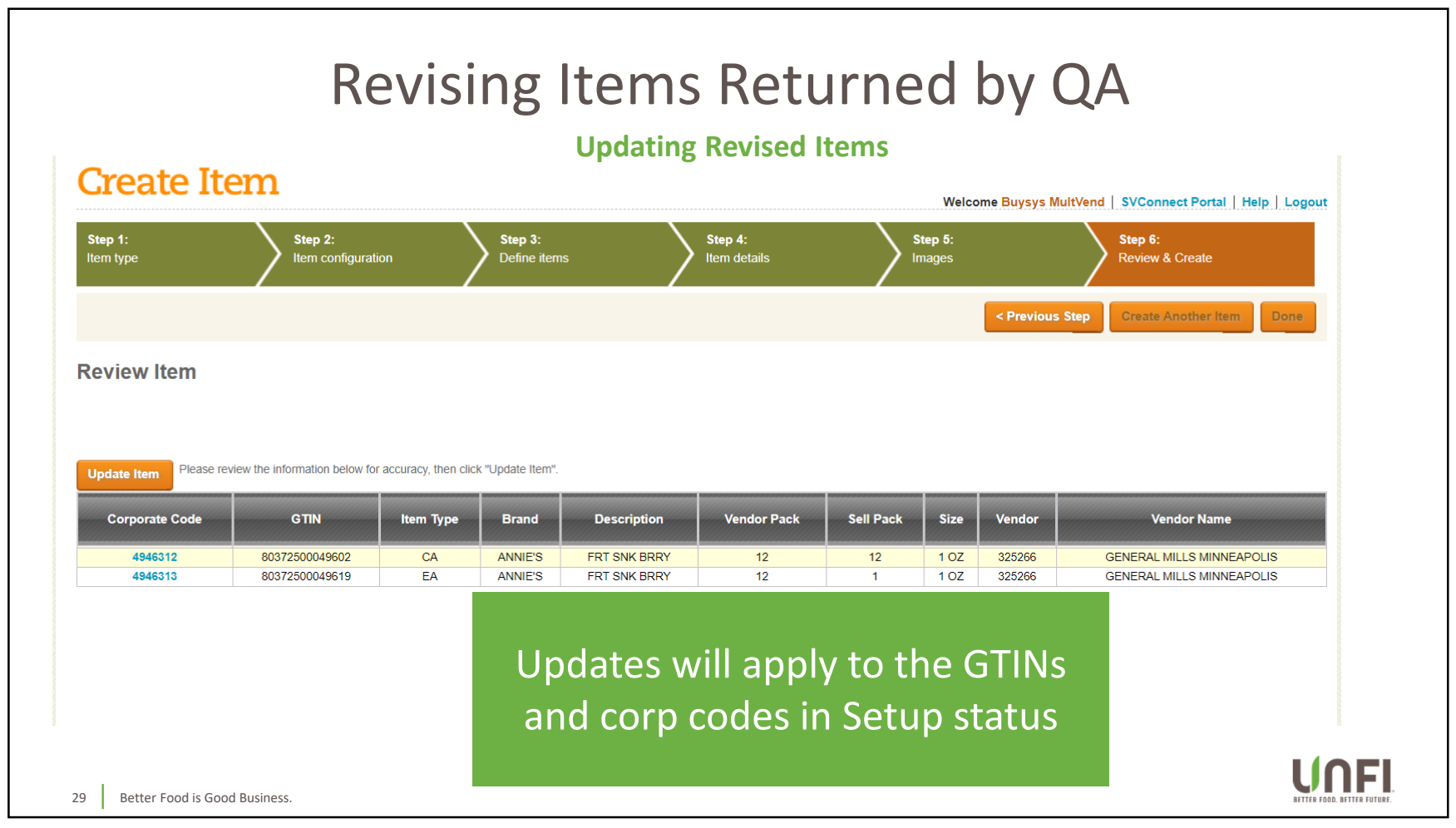

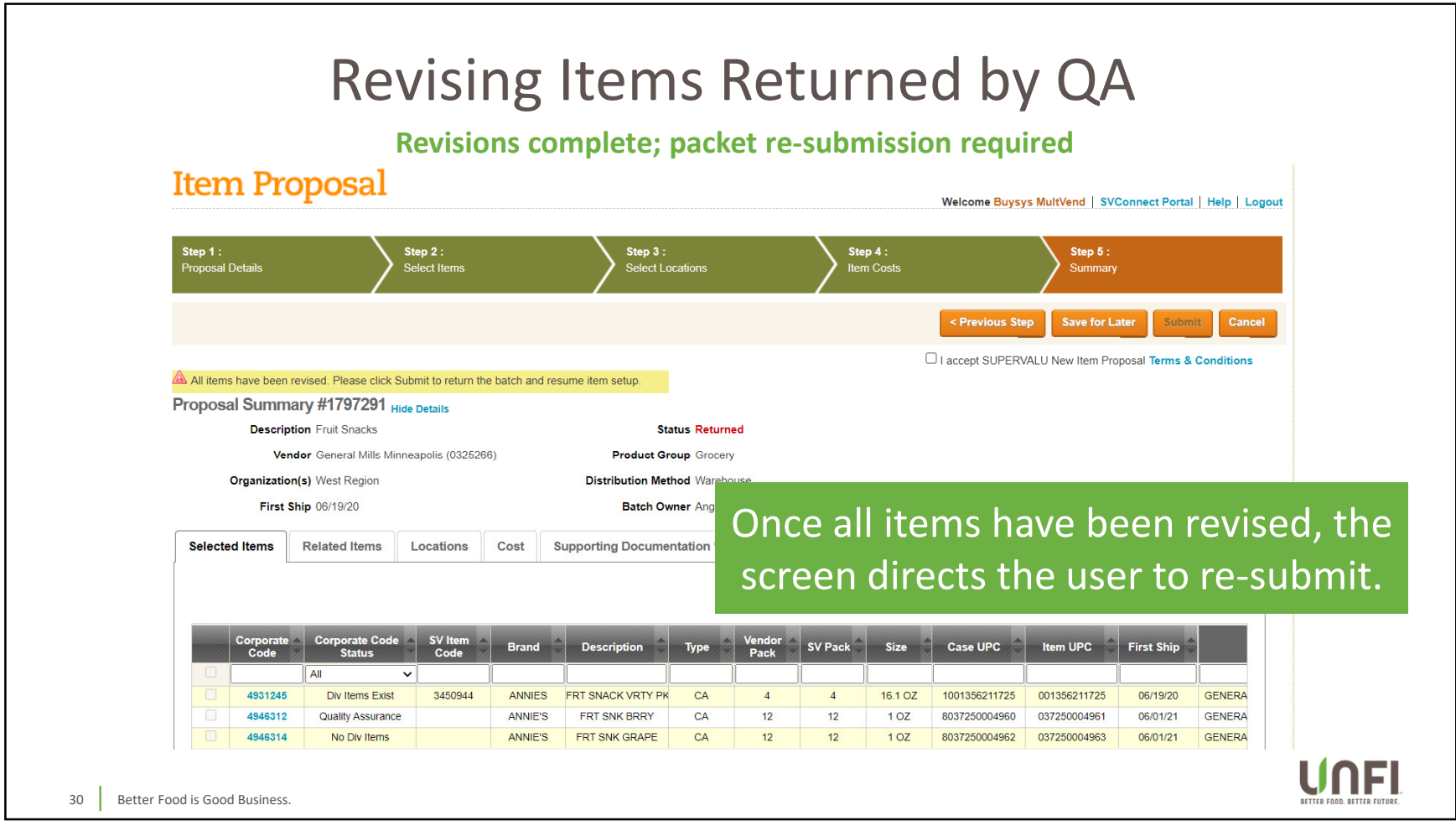

| Item                            | Re<br>Proposal                                                                                             | Vising<br>Re-subm         | Items R                               | eturne<br>acket status u | ad by QA<br>updated         | Annect Portal   Help   Logout |
|---------------------------------|----------------------------------------------------------------------------------------------------|---------------------------|---------------------------------------|--------------------------|-----------------------------|-------------------------------|
| <b>Step 1</b> :<br>Proposal Det | ails                                                                                                    | Step 2 :<br>Select Items  | Step 3 :<br>Select Locations          | Step 4 :<br>Item Costs   | Step 5 :<br>Summary         |                               |
|                                 |                                                                                                    |                           |                                       |                          |                             | Download - Done               |
| ⊗ Batch# 39<br>Proposal 5       | 1797291 has been submitted<br>Summary Hide Details<br>Description Fruit Snacks<br>Vendor General Mills Mir | nneapolis (0325206)       | Status Approved Product Group Grocery | -                        |                             |                               |
| Org<br>                         | First Ship 06/19/20                                                                                        |                           | в Тре                                 | e packet is              | s set back to               | o Approved                    |
| Selected I                      | tems Related Items                                                                                         | Locations Cost St         | additi                                | atus. If tł<br>onal item | ne creator h<br>s, it would | had added<br>have changed     |
| C                               | Code Corporate Code Status                                                                                 | SV Item<br>Code Brand     | Description to Sub                    | omitted so               | o the merch                 | nandiser could                |
|                                 | 4931245 Div Items Exist<br>4946312 Quality Assurance                                                       | 3450944 ANNIES<br>ANNIE'S | FRT SNACK<br>PK<br>FRT SNK BRRY CA    | eview the                | new items                   | for setup.                    |
| 31 Better Food is Good F        | 4946314 No Div Items usiness.                                                                              | ANNIE'S                   | FRT SNK GRAPE CA                      | 12 12 1 OZ               | 8037250004962 037250004963  | 06/01/21 GENERA               |

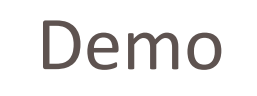

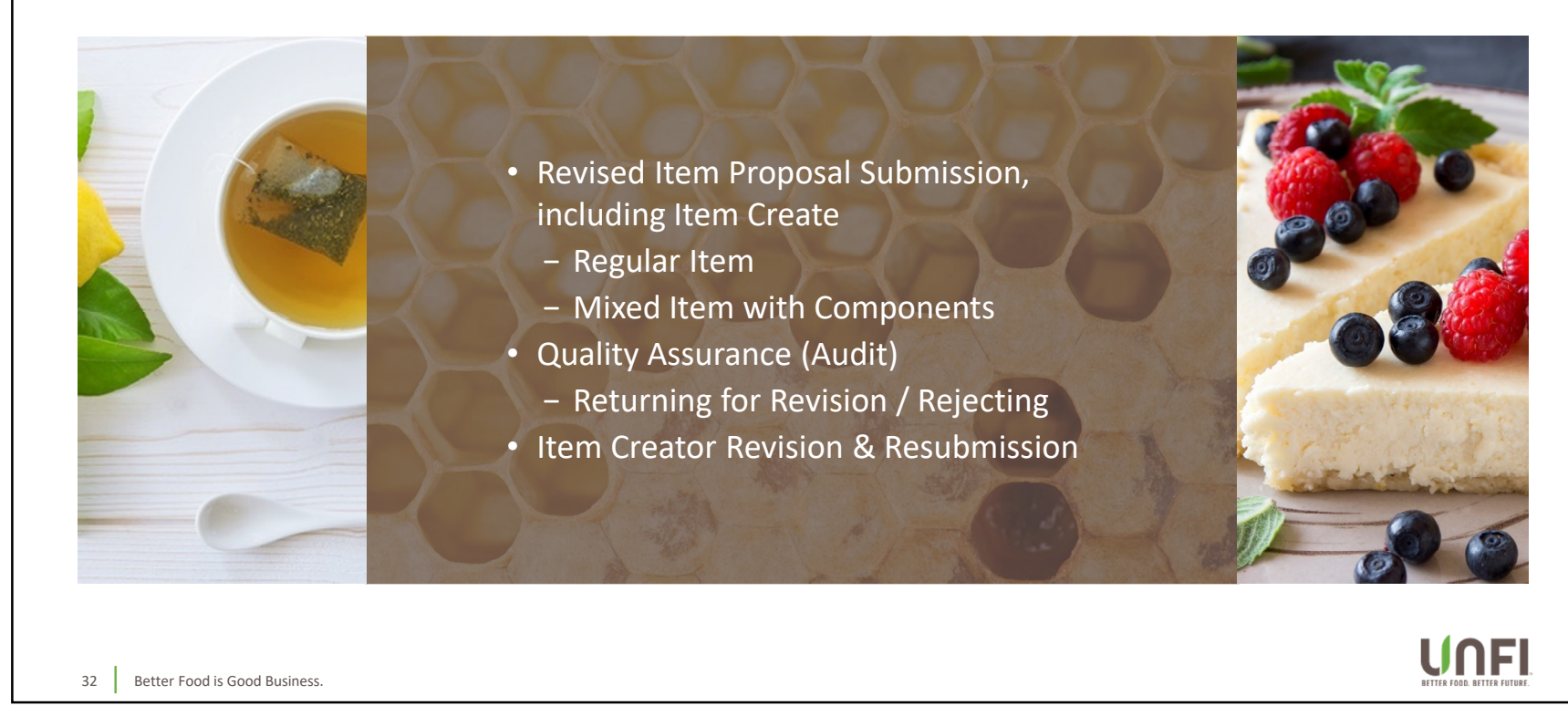

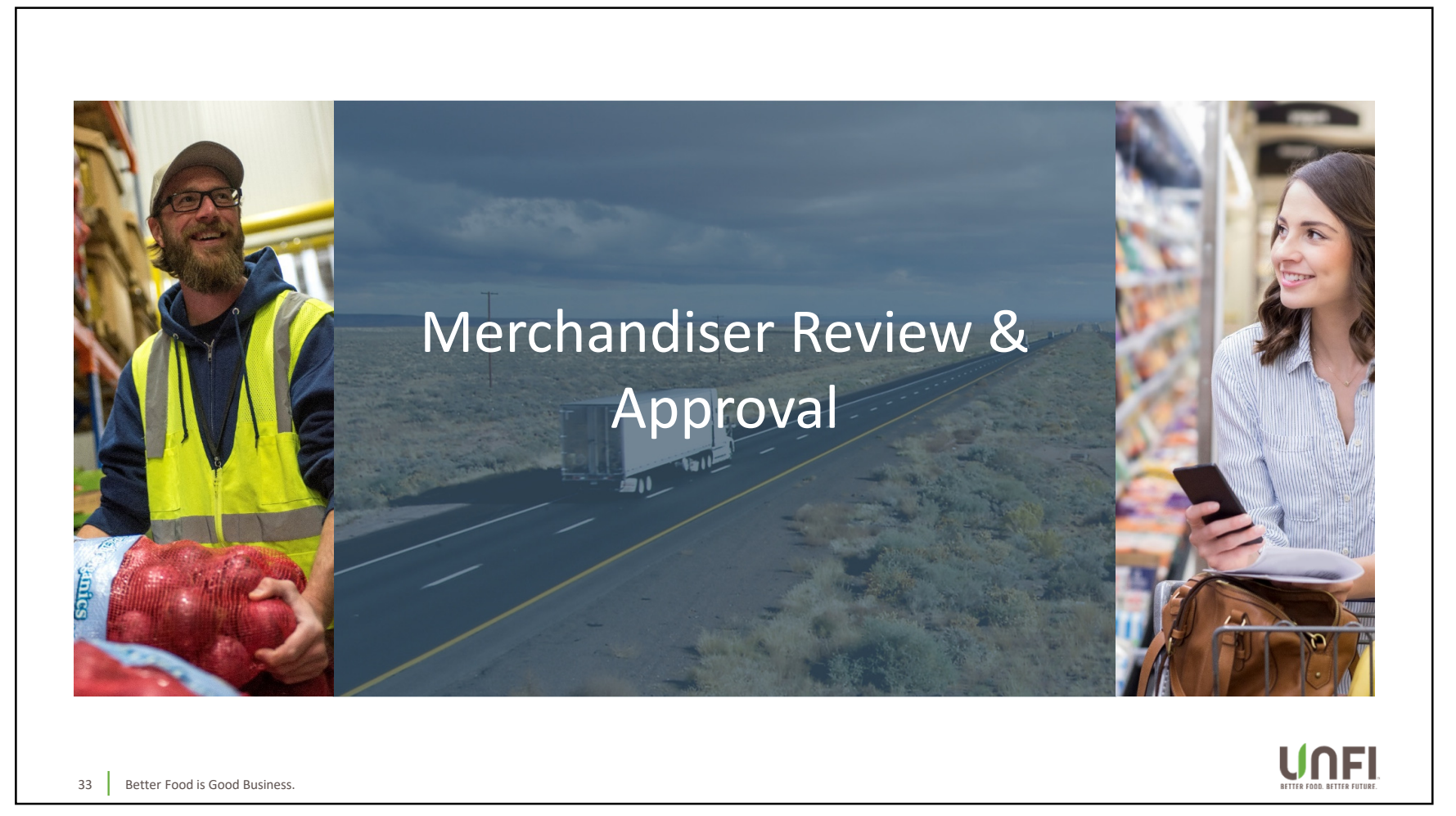

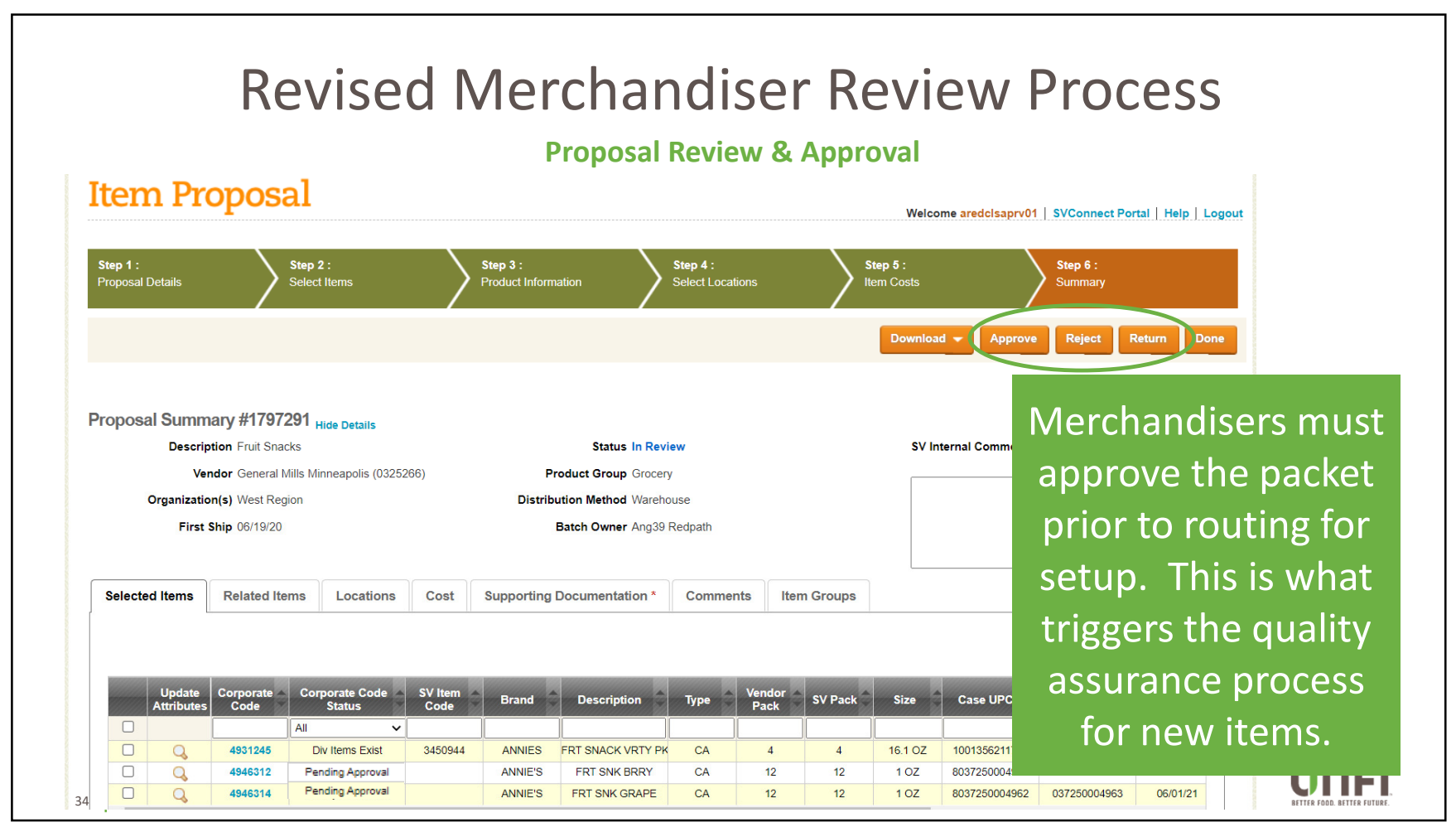

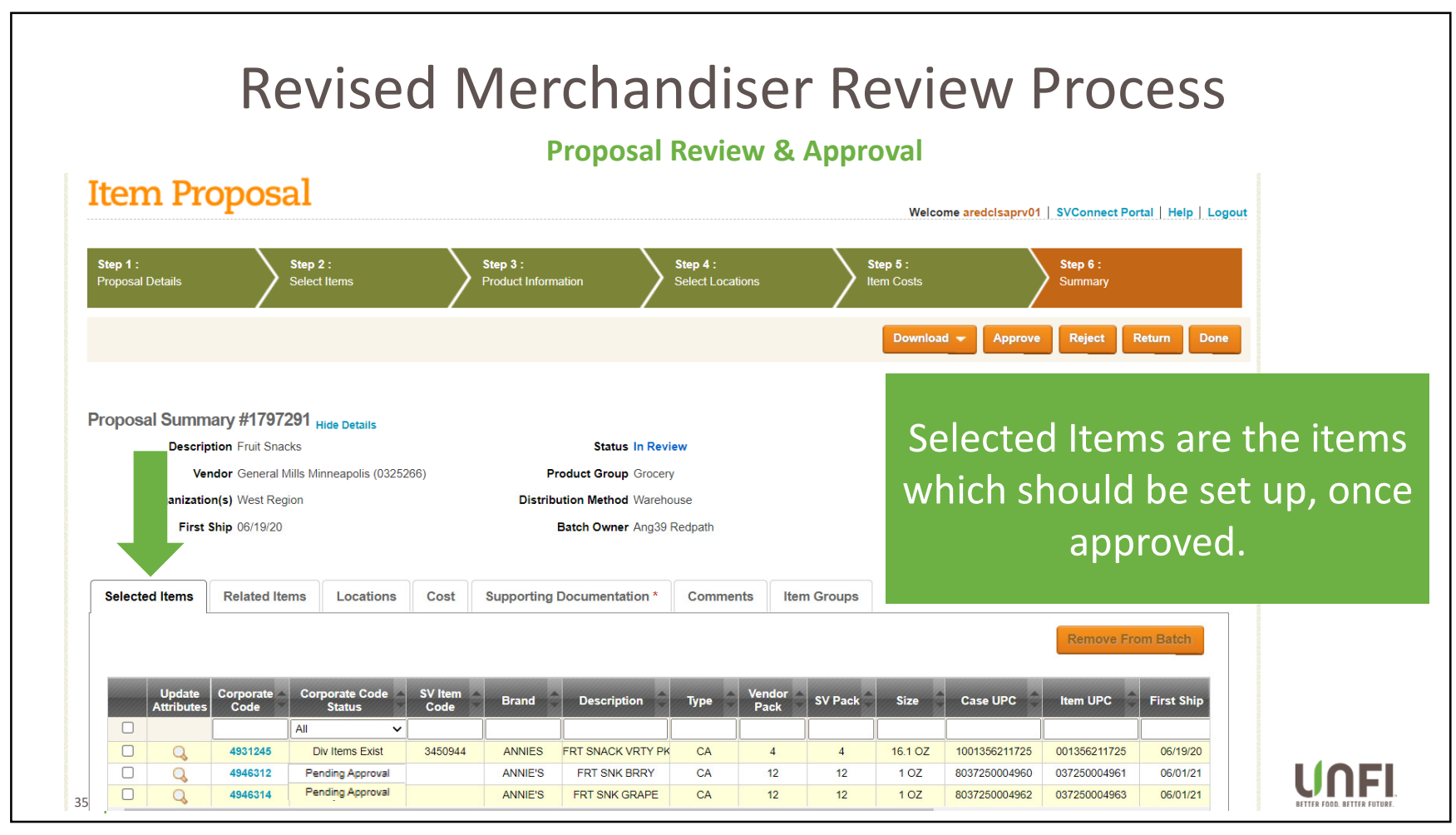

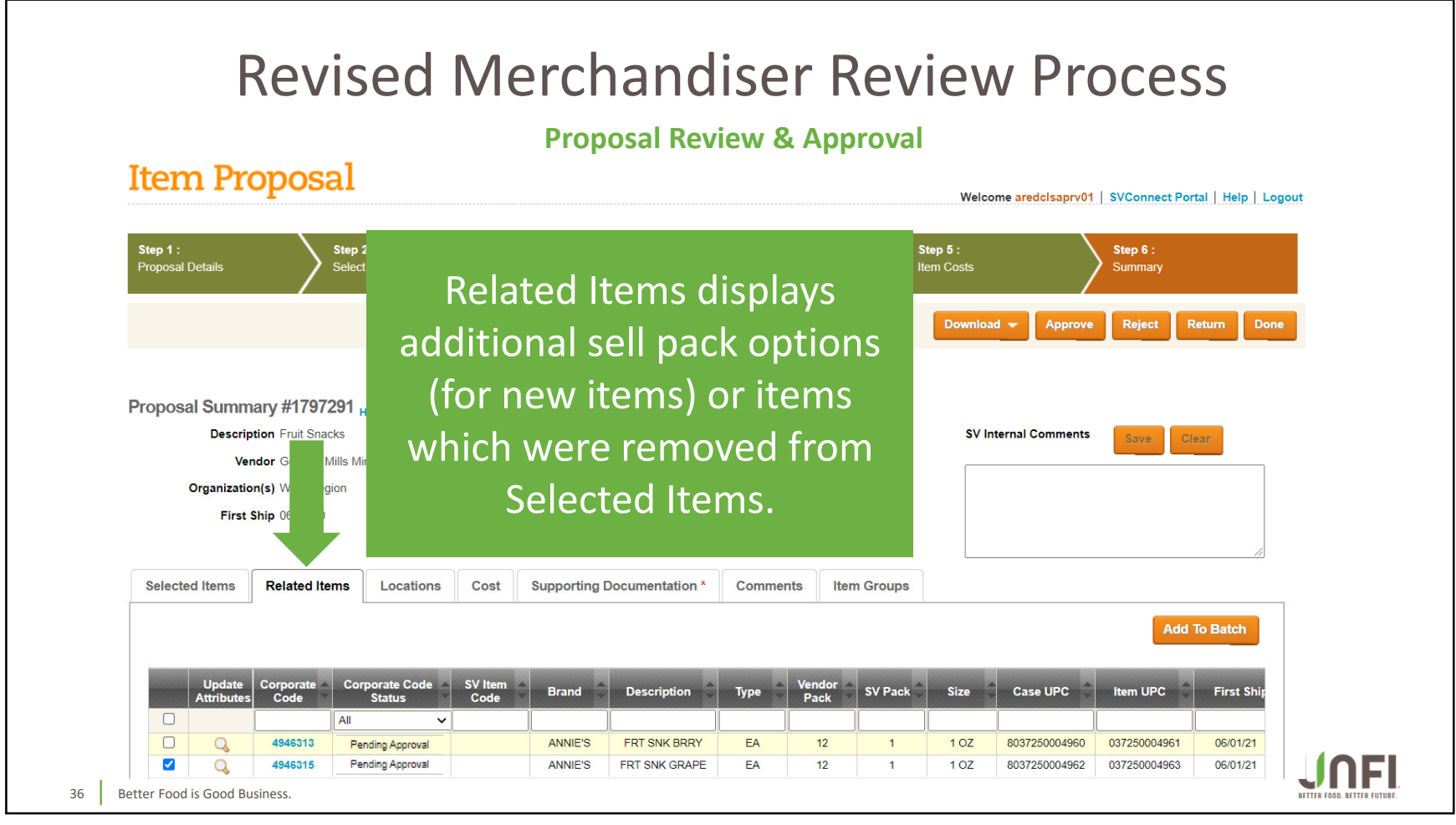

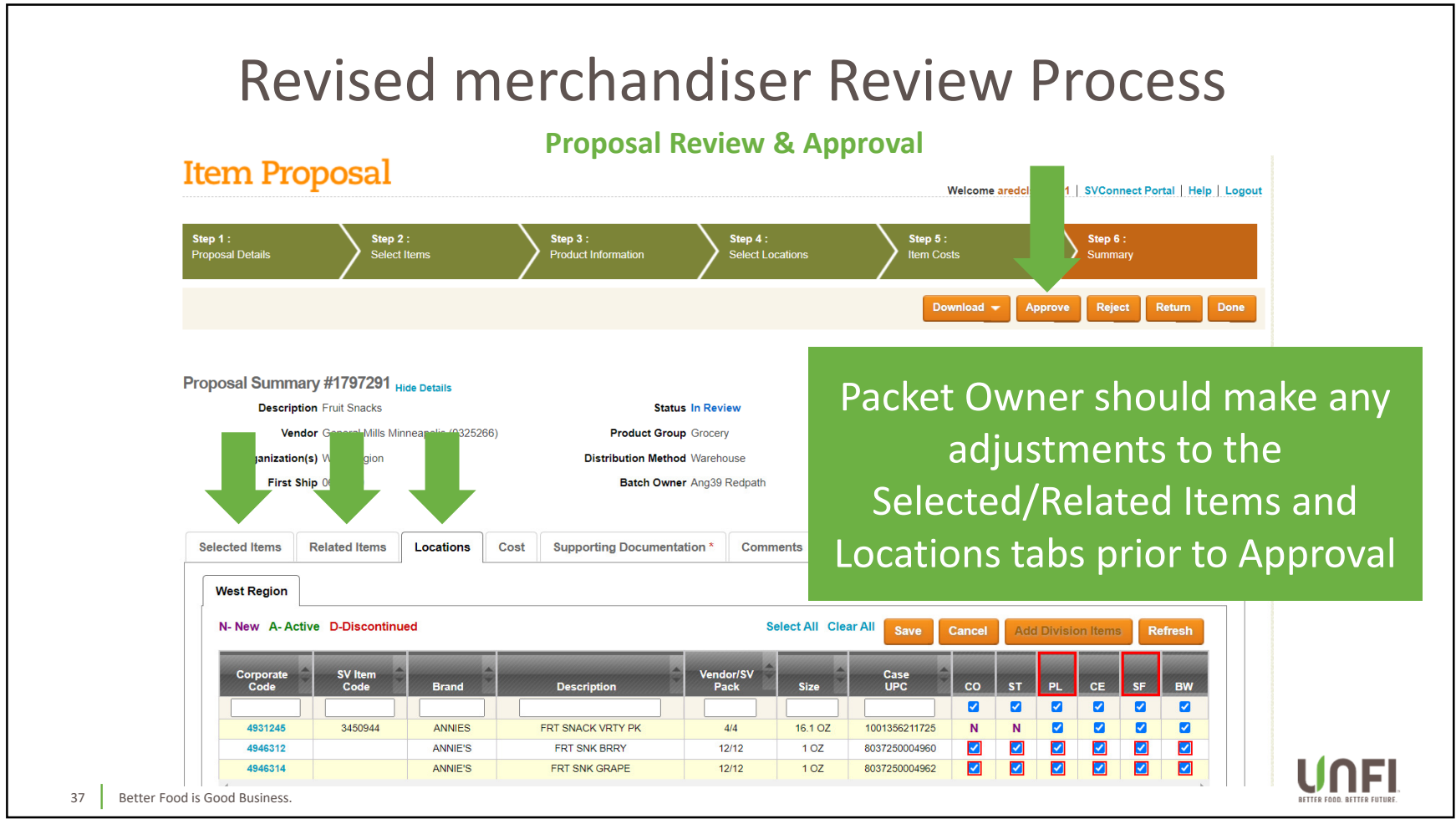

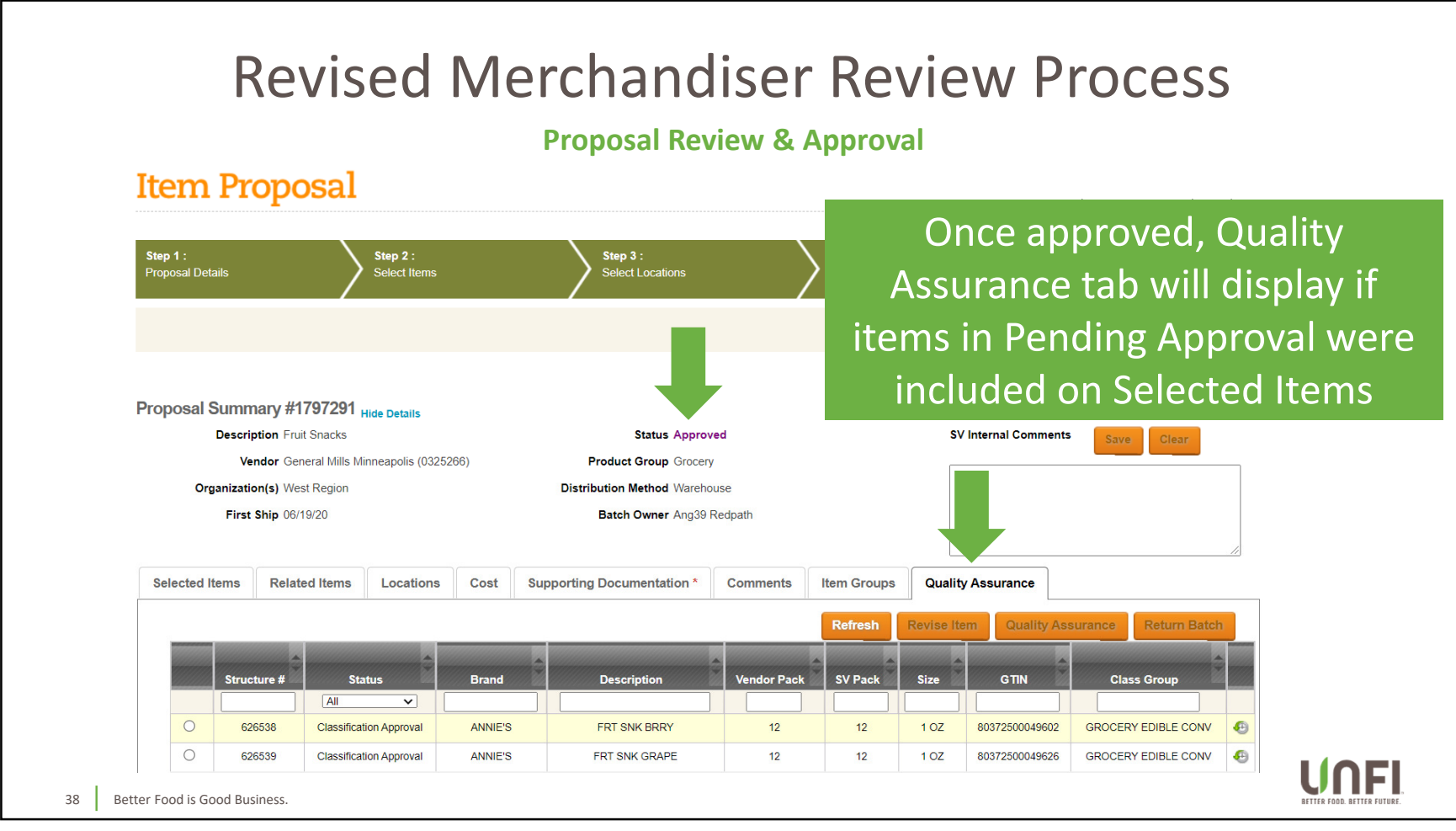

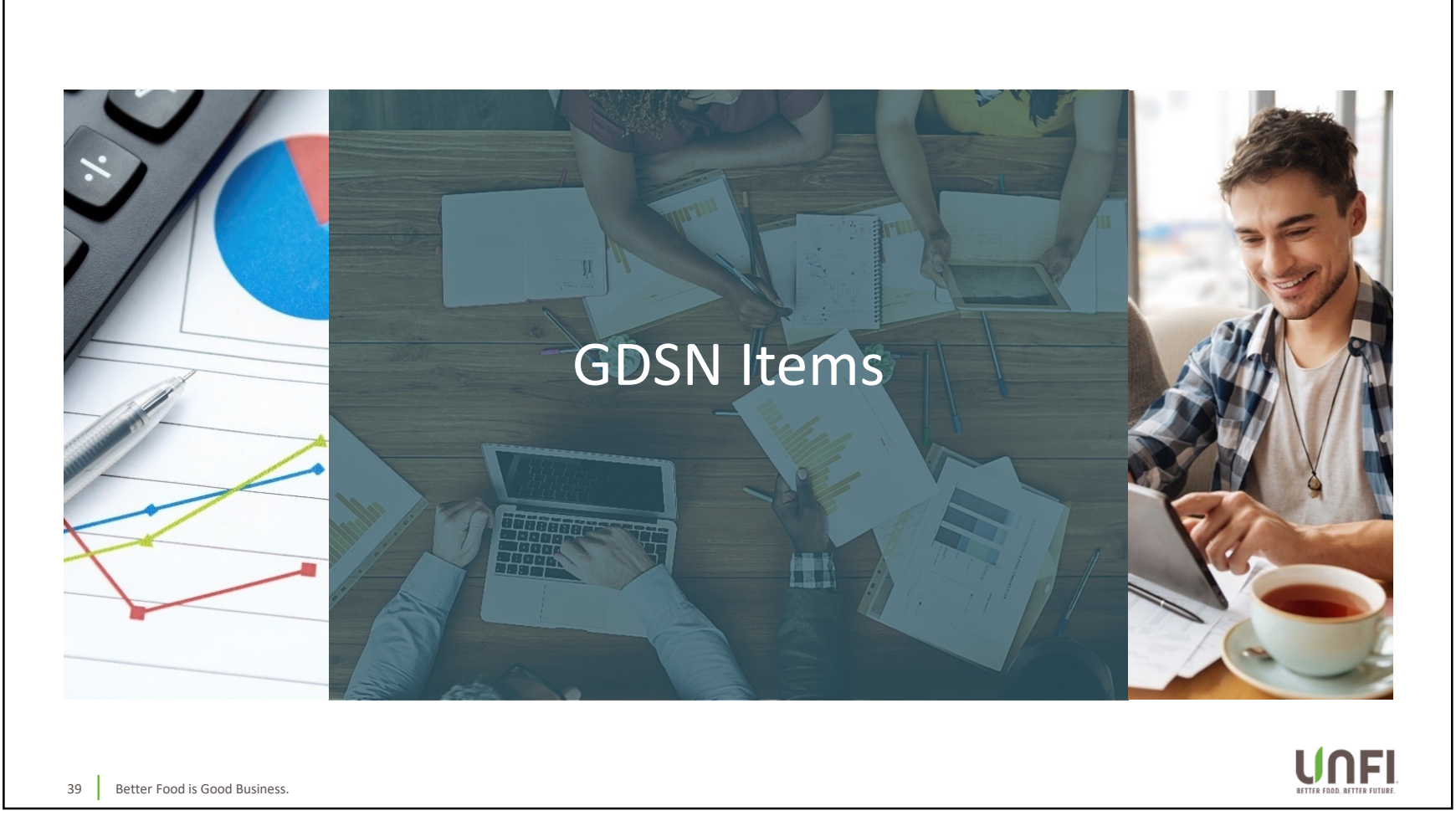

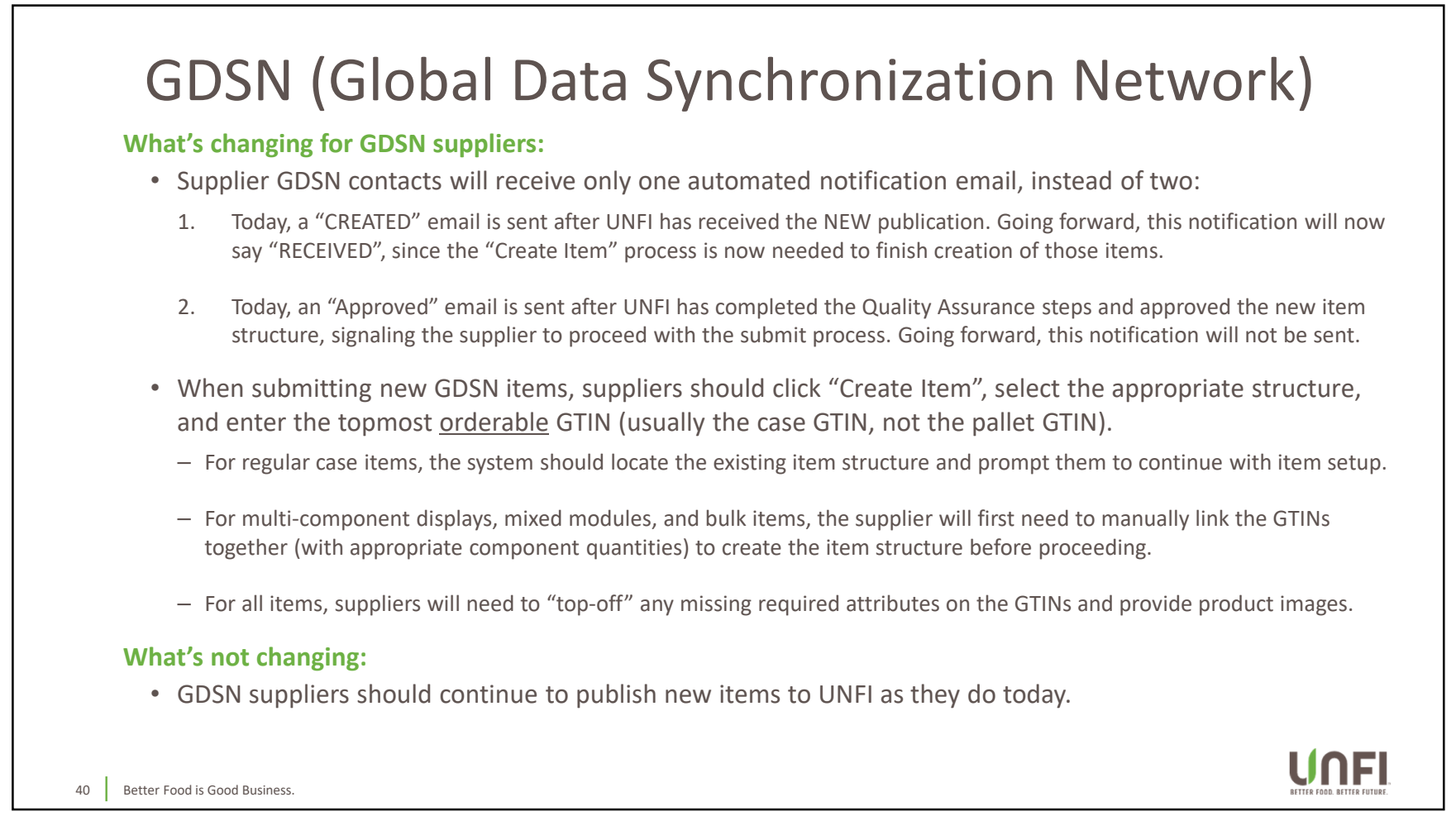

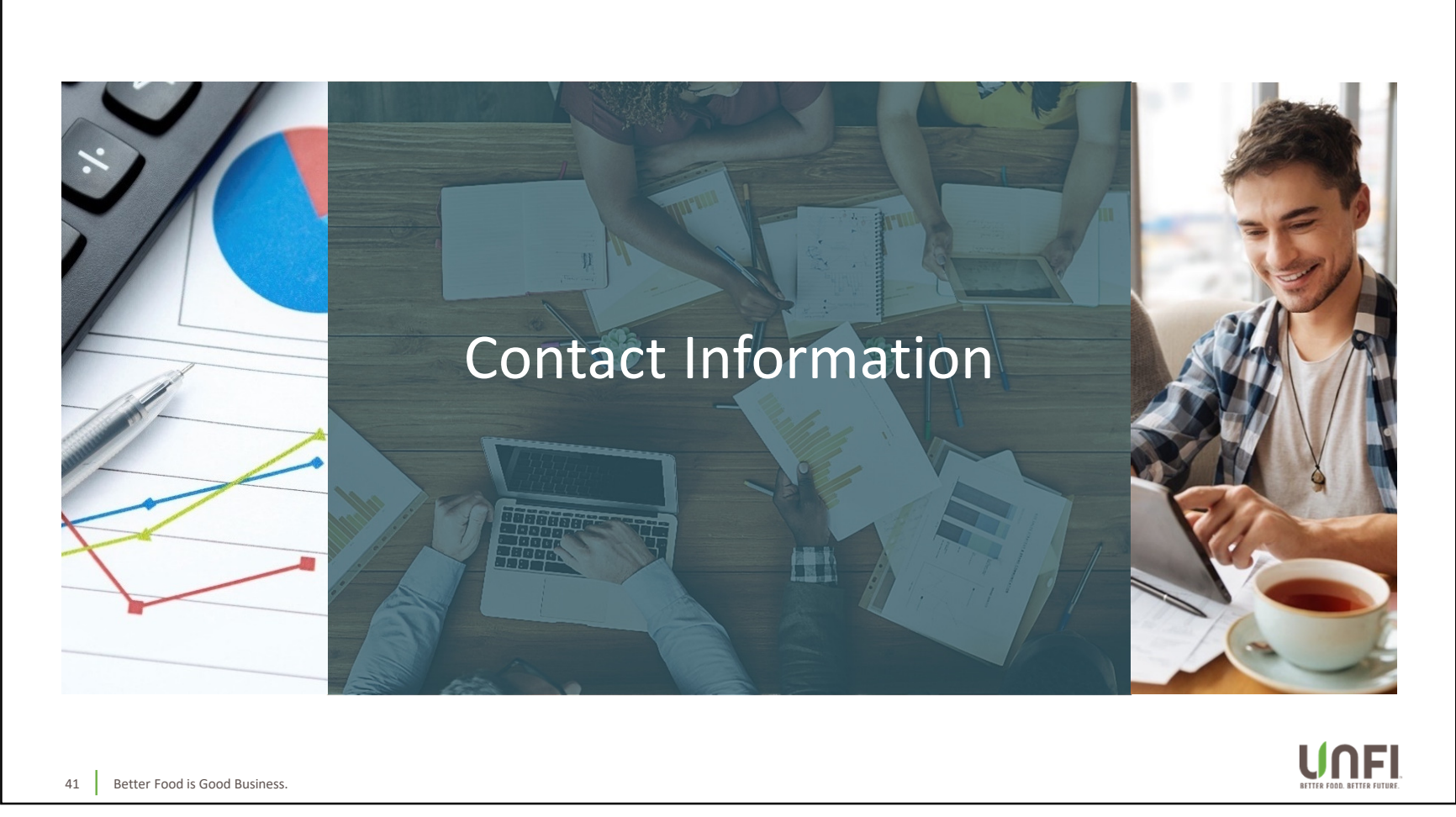

# **Contact Information**

#### **Technical Assistance:**

- For technical assistance, please reach out to UNFI's "Buying" Help Desk. We are a team of UNFI associates whose responsibilities include functional expertise on some applications (including this one).
  - BuyingHelpDesk@unfi.com

#### **Data-Related Requests:**

- For data-related requests, please reach out to UNFI's Data & Governance teams.
  - Center Store
    - EIM\_CenterStore\_GFD@unfi.com
  - Fresh, Frozen, & Dairy
    - EIM\_Fresh@unfi.com
  - Health & Wellness, General Merchandise
    - EIM\_HW\_NonFood@unfi.com

#### **GDSN-Related Questions:**

- For GDSN-related questions, please reach out to the UNFI Data Synchronization team.
  - DataSync@unfi.com

42 Better Food is Good Business.

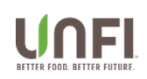

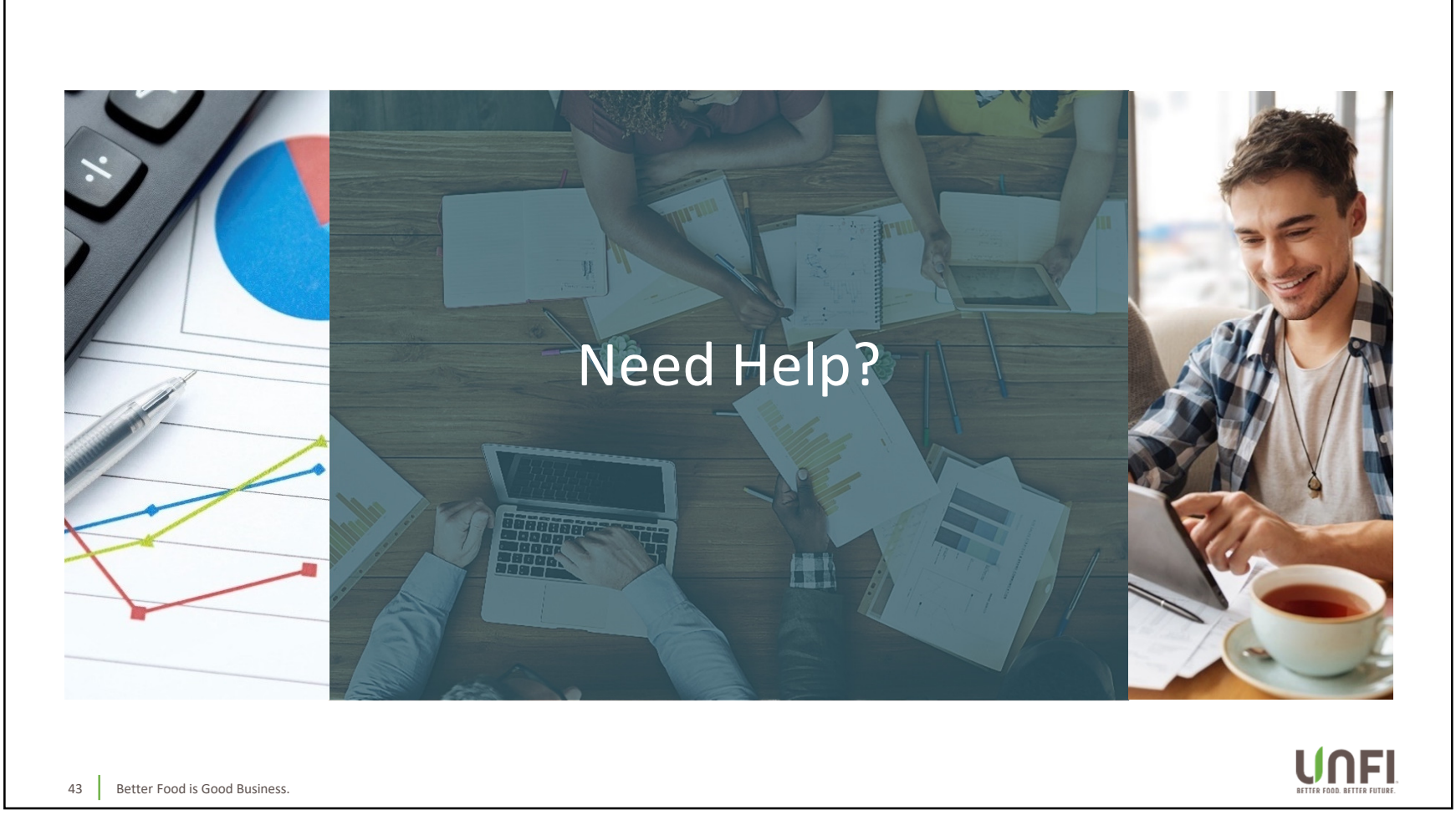

|                                      |                          | Need F                                                                                                    | lelp?        |                                                  |
|--------------------------------------|--------------------------|----------------------------------------------------------------------------------------------------|--------------|--------------------------------------------------|
| Item Proj                            | posal                    |                                                                                                    | Welco        | ne Nancy Meader   SVConnect Portal Help   Logout |
| Step 1 :<br>Proposal Details         | Step 2 :<br>Select Items | Step 2 :         Step 3 :         Step 4 :           Select Items         Select Locations         Item Costs |              | Step 6 :<br>Summary                              |
| « Hide Filters<br>My Search Criteria | Clear All Select         | eNew Item                                                                                                    | Close Window | Save for Later Next Step > ncel                  |
| Saura de Enverte                     | Add                      | Submitting an Item Proposal<br>Submitting a Cost Change                                                       |              | Case UPC Htem UPC Department Me                  |
| Search Ontions:                      | No iter                  | My Work (internal only)                                                                                       |              |                                                  |
| My Favorite Searche                  | s D                      | ,                                                                                                    |              | •                                                |
| Item Code                            | D                        |                                                                                                    |              |                                                  |
| Item Group 🥹                         | D                        |                                                                                                    |              |                                                  |
| Brand                                | D                        |                                                                                                    |              |                                                  |
| Food is Good Business.               | D                        |                                                                                                    |              |                                                  |

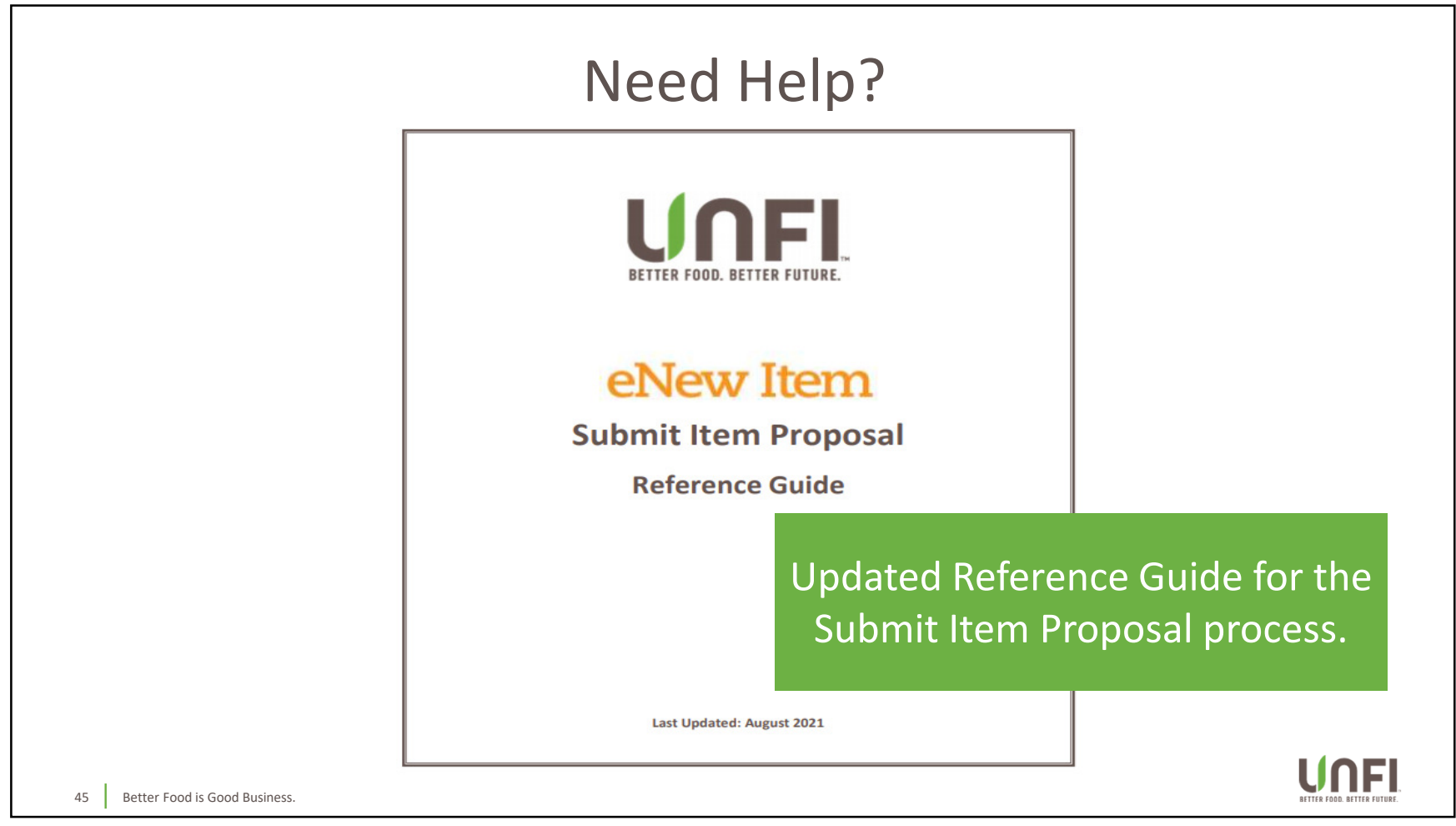

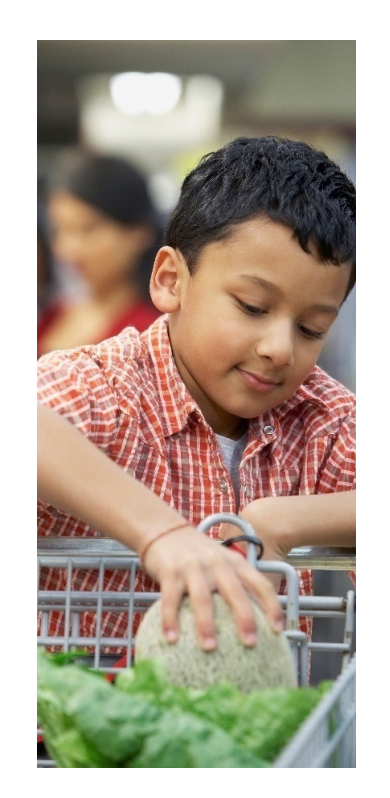

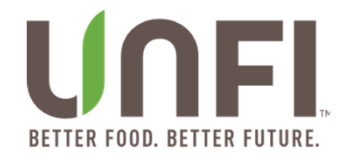

# Thank you

#### Corporate Headquarters:

313 Iron Horse Way, Providence, RI 02908 11840 Valley View Rd, Eden Prairie, MN 55344

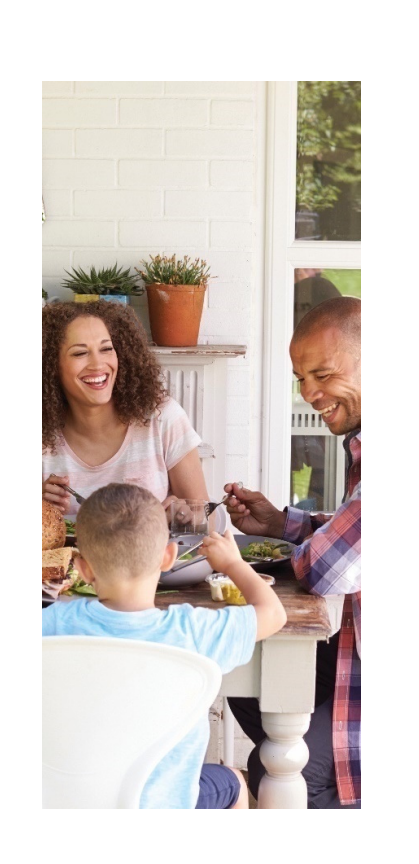